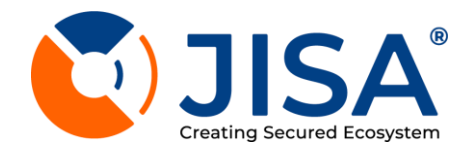

JISA Softech Pvt. Ltd.

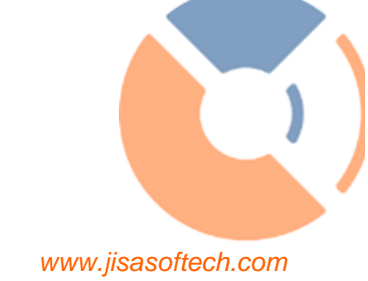

# **CryptoBind<sup>®</sup> KMS** Operation Manual

# v1.0.0

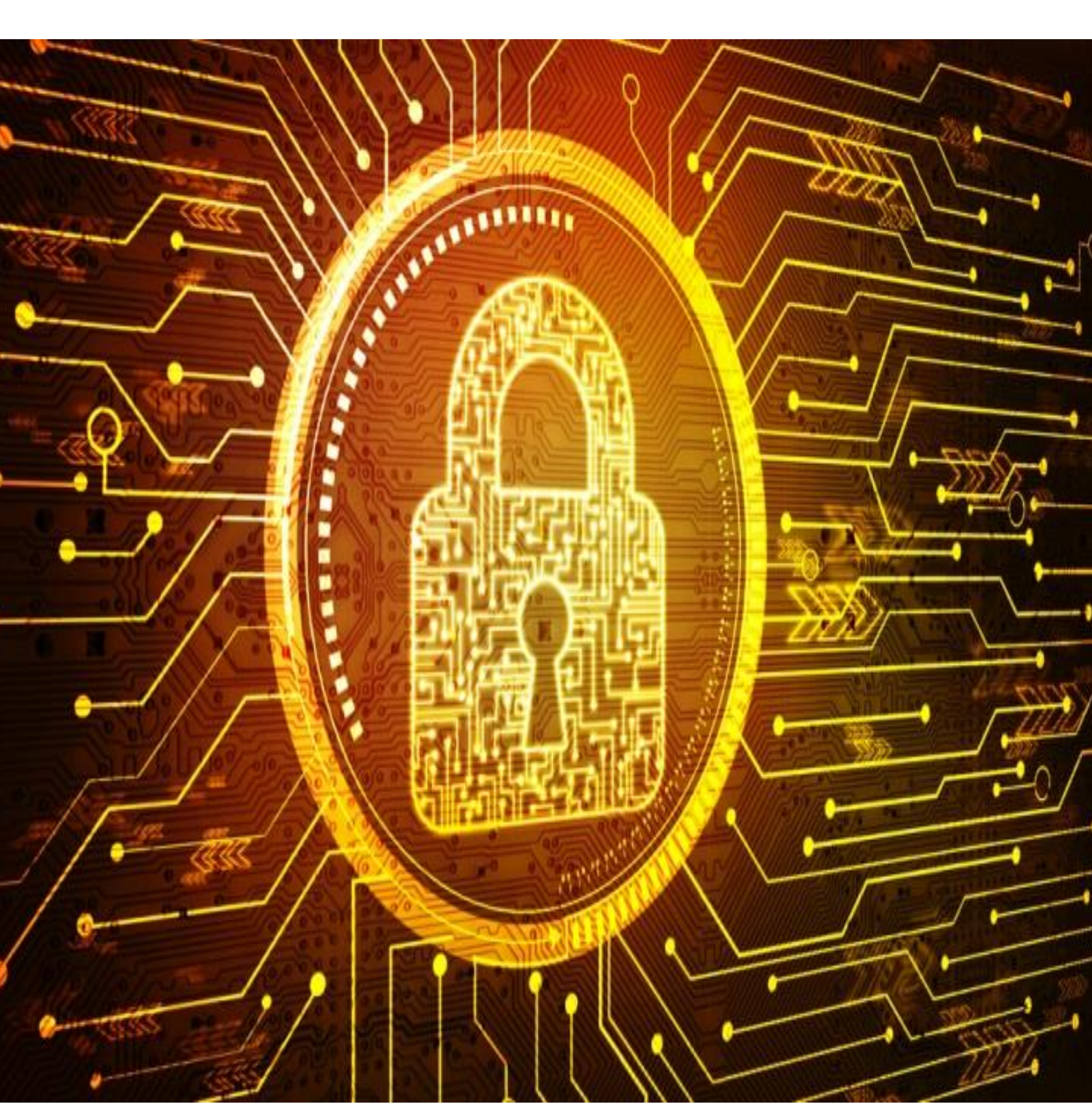

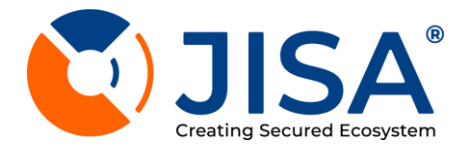

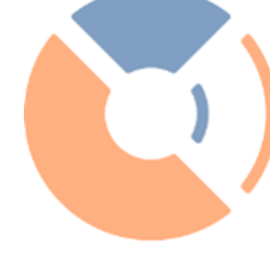

# Copyright

Copyright © JISA Softech Pvt. Ltd. All rights reserved.

The information in this document is intended for the use of JISA Softech Pvt. Ltd. customers only for the purposes of the agreement under which the document is submitted, and no part of it may be reproduced or transmitted in any form or means without the prior written permission.

# **Disclaimer**

The information or statements given in this document concerning the suitability, capacity, or performance of the mentioned hardware or software products cannot be considered binding but shall be defined in the agreement made between JISA Softech Pvt. Ltd. and the customer.

However, JISA Softech Pvt. Ltd. has made all reasonable efforts to ensure that the instructions contained in the document are adequate for in-depth description of the product.

JISA Softech Pvt. Ltd. will, if required explain queries related to specific product.

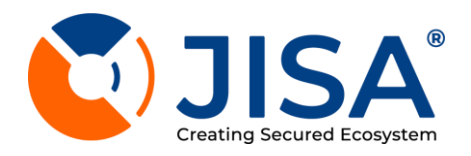

# TABLE OF CONTENTS

| About JISA                          | 5  |
|-------------------------------------|----|
| About Document                      | 6  |
| What Is CryptoBind DSS Admin Portal | 6  |
| Sign In                             | 7  |
| Forgot/Reset Password               | 8  |
| Email Configuration                 | 9  |
| View Sms List                       | 11 |
| Add Sms Configuration               | 11 |
| Dashboard                           | 14 |
| BASIC                               | 15 |
| Management Summary                  | 16 |
| Key Details                         | 17 |
| Logout                              |    |
| Modules List                        | 19 |
| User Management                     |    |
| Role List                           |    |
| Create Role                         |    |
| User List                           | 23 |
| Add User                            | 24 |
| Key Manager                         |    |
| Keys List                           |    |
| Generate Key                        |    |
| Key Discovery Request               |    |
| Key Import                          |    |
| BYOK - BRING YOUR OWN KEY           | 35 |
| HYOK                                |    |
| Key Approval                        | 37 |
| Applications                        |    |
| View Application List               |    |
| Register Application                |    |
| Application Deboarding              | 40 |
| Tokenization                        | 41 |
| Keys                                | 41 |
| Access Configuration                |    |

)

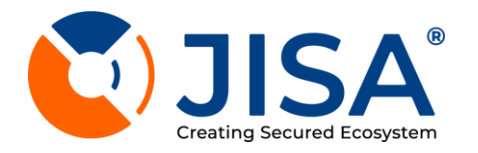

| Register Application User |
|---------------------------|
| Token MAnager43           |
| Add New Rule              |
| Policy Management46       |
| Add New Policy47          |
| DB Configuration          |
| Add Db Configuration48    |
| TDE Management            |
| Group List                |
| Registered Client         |
| TDE Client                |
| Add TDE Clients           |
| Configure Cluster         |
| Restore TDE Client        |
| TDE Scheduled Task        |
| Unregistered Database60   |
| Configuration             |
| View Cluster Section      |
| View Cluster Memebr       |
| Add Cluster Memebr        |
| Csr Info                  |
| Root Of Trust             |
| Active Directory          |
| Quorum Policy             |
| Logs                      |
| Download Kms Logs         |

)

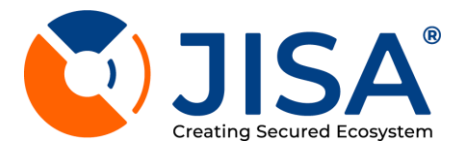

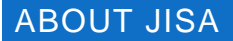

We are a young Information Technology company providing various Authentication products and Solutions.

All our Public Key Infrastructure (PKI) & Cryptographic solutions are sold under brand name JISA. With strong core competencies in Cryptography and PKI, JISA offers solutions built around Public Key Infrastructure (PKI), the framework that brings confidentiality, authentication, privacy, and non-repudiation.

"JISA has an entire range of software applications based on cryptographic algorithms and protocols"

We at JISA are focused on the design, develop, sales and support of various Hardware and Software solutions. We have done an extensive market research on various requirement of market and included suitable solution in our Solution Portfolio.

JISA India R&D centre situated in Pune, is a core of a team with excellent technicians and think-tankers with the only objective of delivering simple, efficient and powerful device that meets one's, particularly routine requirements on technological front. It is our endeavour to provide our consumers, a taste of the technology ahead.

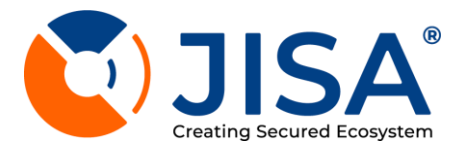

# ABOUT DOCUMENT

This document is targeted at users who will use JISA's CryptoBind DSS. Readers should also read the following related documents for complete understanding.

#### WHAT IS CRYPTOBIND DSS ADMIN PORTAL

JISA provides EKMS Admin Portal which is the administration console for managing CryptoBind DSS. This EKMS Admin Portal is simple interface which enables user to manage various operations using features available with the portal.

The main features of CryptoBind EKMS Admin Portal are mentioned below

- **Dashboard** help for keeping track of available users, keys, applications and other metrics of DSS.
- Role-based access control (RBAC) lets user define policies to ensure authorized access to portal.
- Key Management enables user to perform various key operations viz. key generate, key list, key discovery, key import, BYOK.
- **Applications Management** enables user to onboard the application for use cases like tokenisation and encryption.
- TDE Management
- **Configuration** section lets users configure their email servers, sms server, active directory integration.
- Logs let user analyse the portal operations.

| Select Server                                                                        | ~                                          |  |
|--------------------------------------------------------------------------------------|--------------------------------------------|--|
| Email address                                                                        |                                            |  |
| Password                                                                             | 10                                         |  |
| Forgot/                                                                              | Reset Password?                            |  |
|                                                                                      |                                            |  |
| Varning : The Password p                                                             | olicy configured<br>olicy. Please<br>imum- |  |
| eview the configured Mini<br>laximum length of Passw                                 | ord.                                       |  |
| view the configured Mini<br>taximum length of Passw<br>pliance Serial Nu<br>M2303111 | imber :                                    |  |

Fig 1. Admin Portal

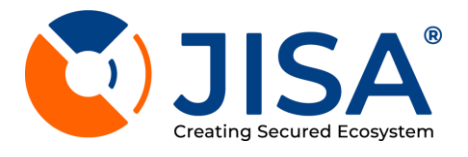

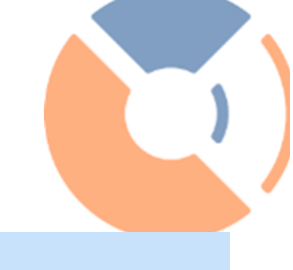

#### SIGN IN

The below given image refers to the login screen of EKMS Admin Portal. Through this interface the user will sign into the EKMS Admin Portal from where the EKMS functions can be managed. (**Note:** Please use EKMS Admin Portal credentials handed over by JISA engineer)

To sign in to EKMS admin portal, user may follow below given steps

1. Open Google Chrome web browser on your computer

2. Type & open below URL:

https://<KMS\_IP\_ADDRESS>:5001/cryptobind-jisa

3. Enter your registered email id i.e. username & password received on your registered mobile no &/or email ID

4. Click on Sign In button

| aloat Sanior                                                                                                    |                                                                           |
|----------------------------------------------------------------------------------------------------|---------------------------------------------------------------------------|
| Select Server                                                                                                    |                                                                           |
| Email address                                                                                                    |                                                                           |
| Password                                                                                                    | 3                                                                         |
|                                                                                                    |                                                                           |
| Forgot                                                                                                    | Reset Password                                                            |
| Forgot<br>Sign In                                                                                                    | /Reset Password                                                           |
| Forgot<br>Sign In<br>rning : The Password p<br>ress secure than older p<br>iew the configured Mir<br>ximum length of Passy | /Reset Password<br>policy configured<br>policy. Please<br>himum-<br>word. |

#### Figure 2: Sign In to EKMS Admin Portal

JISA JISA

**Note:** The configuration of email OTP and SMS OTP has to be added explicitly based on the client requirement viz. email template and sms template specifications. KMS Admin Portal has provision to support the same but is not supplied with the configuration by default.

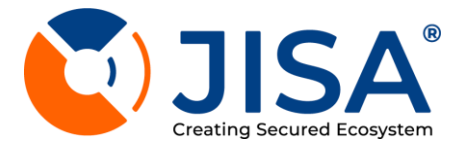

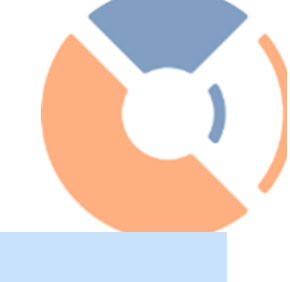

#### FORGOT/RESET PASSWORD

In case the user forgets his or her login credentials, he/she can reset the credentials using Reset button. To reset password, user may follow below steps:

1. Open Google Chrome web browser on your computer

2. Type & open below URL:

https://<KMS\_IP\_ADDRESS>:5001/cryptobind-jisa

3. Click on Forgot Password as shown in Figure 3

| Email address Password  Forgot/Reset PasswordP  Sign In  arning : The Password policy configured ess secure than older policy. Please few the configured Minimum- bandmum length of Password.  Diance Serial Number : | Select Server                                                                                                    | ~                           |   |
|----------------------------------------------------------------------------------------------------|----------------------------------------------------------------------------------------------------|-----------------------------|---|
| Password  Forgot/Reset Password?  Sign In  arning : The Password policy configured ess secure than older policy. Please few the configured Minimum- balanum length of Password.  Diance Serial Number :               | Email address                                                                                                    |                             |   |
| Forgot/Reset Password? Sign In arning : The Password policy configured ess secure than older policy. Please rise with configured Minimum- tximum length of Password. Dilance Serial Number :                          | Password                                                                                                    | R                           |   |
| Sign In<br>aming : The Password policy configured<br>ess secure than older policy. Please<br>iew the configured Minimum-<br>ximum length of Password.                                                                 | Forgot/Rese                                                                                                    | t Password?                 | - |
| rrning : The Password policy configured<br>ess secure than older policy. Please<br>iew the configured Minimum-<br>ximum length of Password.                                                                           | Sign In                                                                                                    |                             |   |
| /2303111                                                                                                    | arning : The Password policy<br>ess secure than older policy<br>view the configured Minimun<br>uximum length of Password. | configured<br>.Please<br>n- |   |
|                                                                                                    | bliance Serial Numb<br>12303111                                                                                           | Jer.                        |   |

Fig 3 Forgot /Reset Password

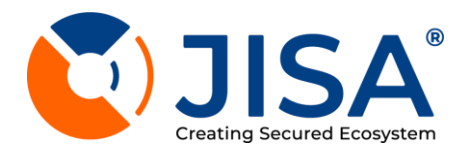

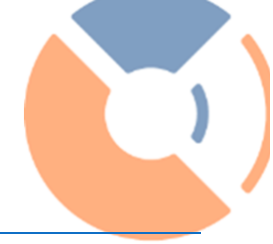

# EMAIL CONFIGURATION

To send DSS operation updates to users, email alerts can be configured using **Email** Configuration tab in Configuration.

Below shown is the snapshot for **Email Configuration List** under **Configuration >>Email Configuration**. You can add a new email configuration by clicking on **Add** button.

| 孢 Dashboard                 | Configuration Management                                                     | 🐣 / Configuration / Email List |
|-----------------------------|------------------------------------------------------------------------------|--------------------------------|
| 💄 User Management 🛛 🖌       | Configuration Management                                                     | , conigatatori / ciriai coc    |
| 🔎 Key Management 🛛 <        | Email List                                                                   | Add New Email 📓 Excel 📓 PDF    |
| lacktrian Applications      |                                                                              |                                |
| X Application<br>Deboarding | Search:                                                                      | Show 10 ¢ entries              |
| Tokenization <              | SrNo TI Host TI From Email TI UserName TI Port TI Enabled SSL TI Enabled TLS | 11 Actions 11                  |
| 🛢 TDE Management <          | No data available in table                                                   |                                |
| 📽 Configuration 🗸 🗸         |                                                                              |                                |
| O Email                     | Showing 0 to 0 of 0 entries                                                  | Previous Next                  |
| О ѕмѕ                       |                                                                              |                                |
| O Cluster                   |                                                                              |                                |
| O CSR Info                  |                                                                              |                                |
| O RootOfTrust               |                                                                              |                                |
| O Active Directory          |                                                                              |                                |
| O Quorum Policy             |                                                                              |                                |
| Æ Logs <                    |                                                                              |                                |
|                             |                                                                              |                                |
|                             |                                                                              |                                |
|                             |                                                                              |                                |
|                             |                                                                              | 🚺 JISA                         |
|                             | Copyright © 2024 JISA SOFTECH PVT. LTD. All rights reserved.                 | Version 1.1.0                  |

Fig 4. Email Configuration List

To view existing email configuration list, admin may follow below given steps:

- 1. Go to **Configuration** (Considered if user is logged in to any other module of KMS admin portal at present)
- 2. Click on Email Configuration
- 3. Admin will be redirected to Email Configuration List
- 4. Below details are shown on the tab
  - a. Sr No
  - b. Host
  - c. From Email - Email ID from which email will be sent
  - d. Username
  - e. Port
  - f. IsEnabled SSL
  - g. Action By clicking on the edit icon (given under Action column) the admin can update existing Email Configuration information

By clicking on delete/remove button, admin can remove existing email configuration details

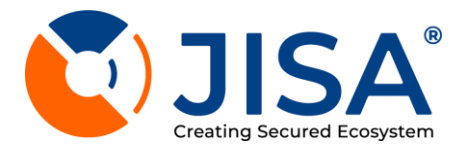

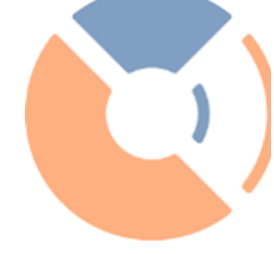

## Add Email Configuration

- 1. Go to **Configuration** (Considered if user is logged in to any other module of KMS admin portal at present)
- 2. Click on Email Configuration
- 3. Admin will be redirected to Email Configuration List
- 4. Click on Add button given on right side side of your screen
- 5. Enter requested details on your screen:
  - a. Host name
  - b. From email ID Email ID from which email will be sent
  - c. Username
  - d. Password
  - e. Port number
  - f. Select SSL Option Yes/No
- 6. Click on Save.

#### Below shown is the snapshot of Add Email Configuration under Configuration

| 🔁 Dashboard                 | Configuration                                                |                    | 😚 / Configuration / Email List / Add Email Configuration |
|-----------------------------|--------------------------------------------------------------|--------------------|----------------------------------------------------------|
| 💄 User Management 🛛 🖌       | Comgaration                                                  |                    |                                                          |
| 🔑 Key Management 🛛 <        | Add Email Configuration                                      |                    |                                                          |
| & Applications              |                                                              |                    |                                                          |
| X Application<br>Deboarding | Host                                                         | From Email Address | Username                                                 |
| Tokenization <              | Password                                                     | Port               | Enable SSL                                               |
| 🛢 TDE Management <          |                                                              |                    |                                                          |
| 🗱 Configuration 🗸 🗸         | Enable TLS                                                   |                    |                                                          |
| O Email                     |                                                              |                    |                                                          |
| О ѕмѕ                       |                                                              |                    | Rock Sove                                                |
| O Cluster                   |                                                              |                    |                                                          |
| O CSR Info                  |                                                              |                    |                                                          |
|                             |                                                              |                    |                                                          |
| O Active Directory          |                                                              |                    |                                                          |
| O Quorum Policy             |                                                              |                    |                                                          |
| Æ Logs 🗸                    |                                                              |                    |                                                          |
|                             |                                                              |                    |                                                          |
|                             |                                                              |                    |                                                          |
|                             |                                                              |                    |                                                          |
|                             |                                                              |                    | 💽 JISA                                                   |
|                             | Copyright © 2024 JISA SOFTECH PVT. LTD. All rights reserved. |                    | Version 1.1.0                                            |

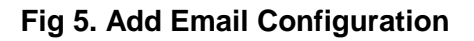

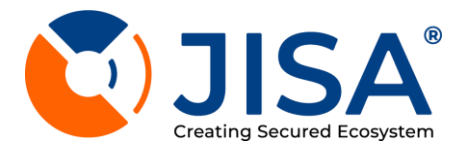

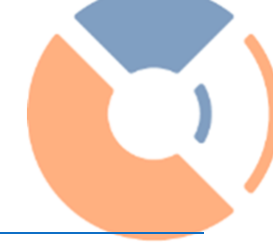

#### VIEW SMS LIST

- 1. Go to Configuration
- 2. Click on SMS to view the SMS List

| 孢 Dashboard                 | Configuration Management                                        | Configuration / SMS List  |
|-----------------------------|-----------------------------------------------------------------|---------------------------|
| 💄 User Management 🛛 🖌       | conniguration management                                        |                           |
| 🔑 Key Management 🛛 <        | SMS List                                                        | Add New SMS 📓 Excel 📓 PDF |
| 🖧 Applications              |                                                                 |                           |
| X Application<br>Deboarding | Search:                                                         | Show 10 ¢ entries         |
| Tokenization <              | Sr.No TI URL TI Sender TI Username TI DLT Entity Id TI SMS Type | 11 Action 11              |
| 🛢 TDE Management <          | No data available in table                                      |                           |
| 📽 Configuration 🗸 🗸         |                                                                 |                           |
| O Email                     | Showing 0 to 0 of 0 entries                                     | Previous Next             |
| O SMS                       |                                                                 |                           |
| O Cluster                   |                                                                 |                           |
|                             |                                                                 |                           |
|                             |                                                                 |                           |
| O Active Directory          |                                                                 |                           |
| O Quorum Policy             |                                                                 |                           |
| Æ Logs <                    |                                                                 |                           |
|                             |                                                                 |                           |
|                             |                                                                 |                           |
|                             |                                                                 |                           |
|                             |                                                                 | 🚺 JISA                    |
|                             | Copyright © 2024 JISA SOFTECH PVT. LTD. All rights reserved.    | Version 1.1.0             |

Fig 6 SMS List

#### ADD SMS CONFIGURATION

- 1. Click on Add New SMS button located on the upside right corner
- 2. Enter the details mentioned in tab :
- a) SMS URL
- b) Sender Name
- c) Username
- d) Password
- e) DLT Entity Id
- f) Select SMS Type
- g) Click on save button

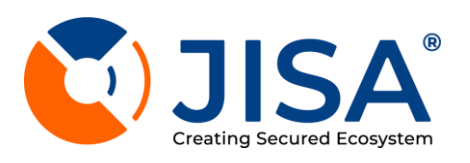

| 🙆 Dashboard                 |   | Configuration                                                |     |               |                 | Add SMS Configuration      |
|-----------------------------|---|--------------------------------------------------------------|-----|---------------|-----------------|----------------------------|
| 💄 User Management           | ۲ | comgaration                                                  |     |               |                 | 3                          |
| 🔑 Key Management            | ۰ | Add SMS Configuration                                        |     |               |                 |                            |
| lacktrian Applications      |   |                                                              |     |               |                 |                            |
| X Application<br>Deboarding |   | SMS URL                                                      |     | Sender Name   | Username        |                            |
| Tokenization                | ۲ | Password                                                     | ષ્ટ | DLT Entity Id | Select SMS Type | ~                          |
| TDE Management              | < |                                                              |     |               |                 |                            |
| Configuration               | ~ |                                                              |     |               |                 |                            |
| O Email                     |   |                                                              |     |               |                 | Back Save                  |
| O sms                       |   |                                                              |     |               |                 |                            |
| O Cluster                   |   |                                                              |     |               |                 |                            |
| O CSR Info                  |   |                                                              |     |               |                 |                            |
|                             |   |                                                              |     |               |                 |                            |
| O Active Directory          |   |                                                              |     |               |                 |                            |
| O Quorum Policy             |   |                                                              |     |               |                 |                            |
| Æ Logs                      | ۲ |                                                              |     |               |                 |                            |
|                             |   |                                                              |     |               |                 |                            |
|                             |   |                                                              |     |               |                 |                            |
|                             |   |                                                              |     |               |                 |                            |
|                             |   |                                                              |     |               |                 | <b>U</b> JISA <sup>°</sup> |
|                             |   | Copyright @ 2024 JISA SOFTECH PVT. LTD. All rights reserved. |     |               |                 | Version 1.1.0              |

#### Fig 7. Add SMS

1. After clicking on the link, you will get validation code on your registered email ID/Mobile no as given below *Dear Sir/Madam*,

There was a request to change your password! If you did not make this request then please ignore this email. Otherwise, please click this link to change your password Link: https://10.177.31.165:5001/Login/SetPassword/343r8ubsdiusba56b1324a21e2c2ea00b784b862862ff5e536a Use your secret code! 96680078 Regards

JISA Softech

2. Enter the Validation Code as shown in Figure 8

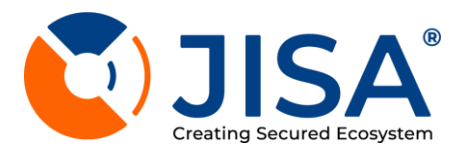

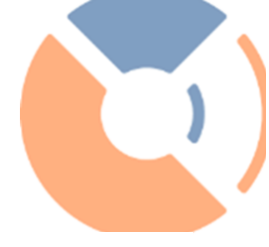

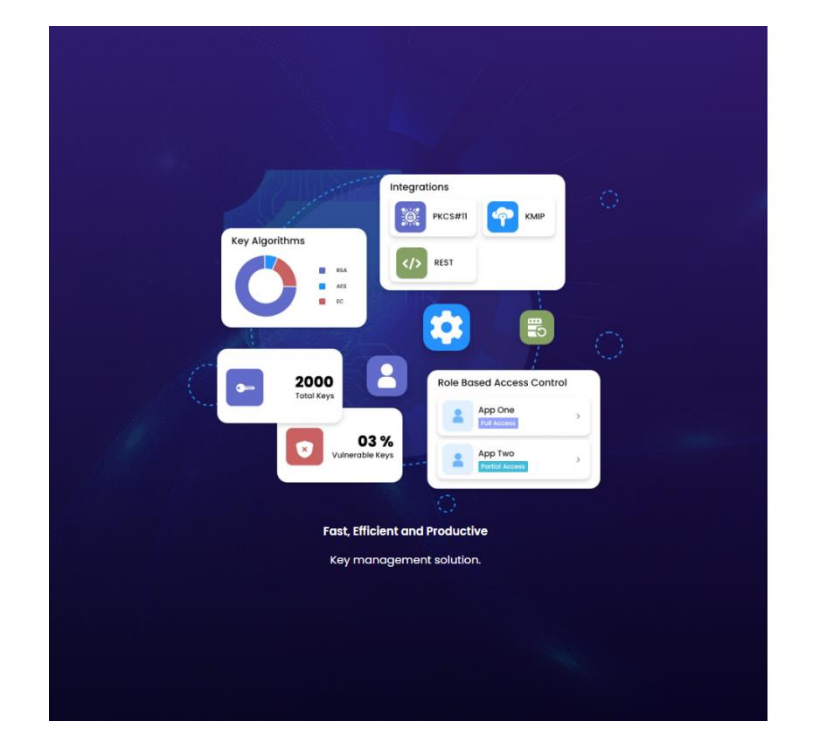

| <b>EKMS</b> Portal                                                                                                    |
|----------------------------------------------------------------------------------------------------|
| - Email<br>admin@lisasoftech.com                                                                                                    |
| Validation Code                                                                                                    |
| Validate Code                                                                                                    |
| Warning : The Password policy configured<br>is less secure than older policy. Please<br>review the configured Minimum-<br>Maximum length of Password. |

## Fig 8 Validation Code

- 3. After successful validation of code, you will see Reset Password window as shown in Figure 7
- 4. Enter New Password & Confirm the same
- 5. Click on Submit

| regrations<br>regrations<br>regrations | Reset Password | EXEMPENDENCIAL         Image         deminage/assoftseth.com         Validation Code         B3308976         Validation Code         Sa308976         Validation Code         Braining: The Possword policy configured         States secure than older policy. Please         review the configured Minimum-         Maximum length of Possword. |
|----------------------------------------------------------------------------------------------------|----------------|----------------------------------------------------------------------------------------------------|
|                                                                                                    |                |                                                                                                    |

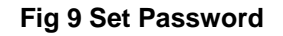

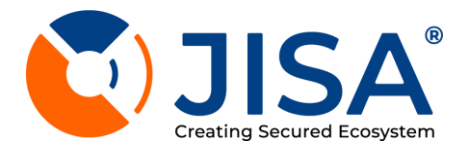

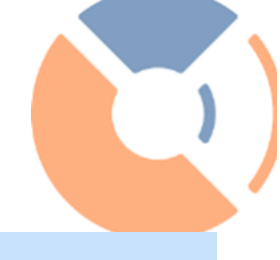

#### DASHBOARD

Once logged in, by default Dashboard will be opened. You can check summary such as *License Details, Management* 

Summary etc. On left side of screen, various modules are available.

After successfully login to the to the EKMS Admin Portal, Dashboard screen will appear as shown in Figure 10

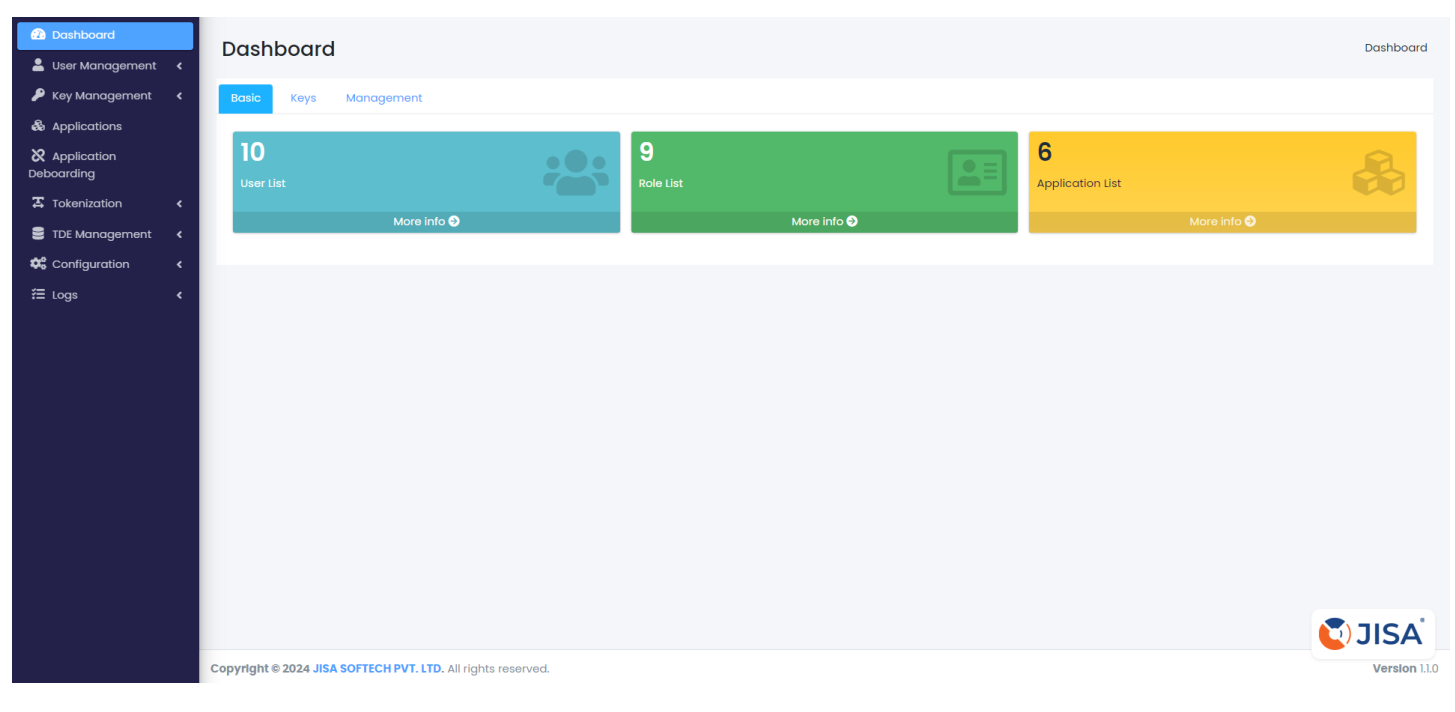

# Fig 10 Dashboard

The dashboard shows below information:

- Basic Details
- Keys Details
- Management Summary
- Profile Summary & Logout button
- Module List

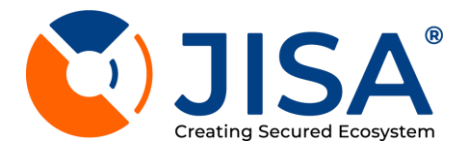

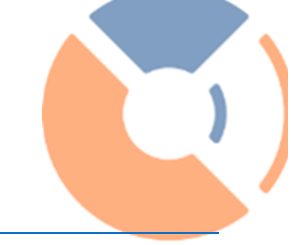

# BASIC

Basic details of EKMS admin portal are shown as given in figure 9.

| <ul> <li>Dashboard</li> <li>User Management</li> </ul>                        | <      | Dashboard                                                    |           |           |                                 | Dashboard     |
|-------------------------------------------------------------------------------|--------|--------------------------------------------------------------|-----------|-----------|---------------------------------|---------------|
| <ul> <li>Key Management</li> <li>Applications</li> <li>Application</li> </ul> | ٢      | Basic Consignment                                            | 9         |           | 6                               | R             |
| Tokenization                                                                  | <<br>< | User List More info 🗣                                        | Role List | More info | Application List<br>More info 오 |               |
| E Logs                                                                        | <      |                                                              |           |           |                                 |               |
|                                                                               |        |                                                              |           |           |                                 |               |
|                                                                               |        |                                                              |           |           |                                 |               |
|                                                                               |        |                                                              |           |           |                                 |               |
|                                                                               |        | Copyright © 2024 JISA SOFTECH PVT. LTD. All rights reserved. |           |           |                                 | Version 1.1.0 |

# Fig 11 Dashboard- Basic details

These details will be with respect to the users, roles & application added.

- User List
- Widget is provided with total user count. Once you click on More Info, you will get detailed user list.
- Role List Widget is provided with total role count. Once you click on More Info, you will get detailed role list.
- Application List
   Widget is provided with total application count. Once you click on More Info, you will get detailed application list.

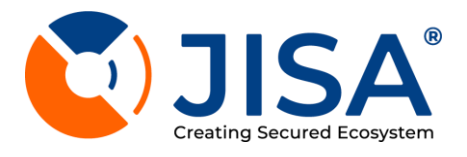

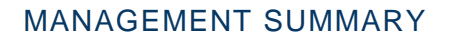

Management summary shows below mentioned details as shown in Figure 12. These details will be with respect to the license procured. Here the server refers to CryptoBind DSS (Key Management Solution)

- Appliance Serial Number KMS appliance number which is configured to access the EKMS Admin Portal
- Server name Refers to the domain name of your CryptoBind DSS
- Server Time Date & time of server
- Last Login
   Date & time of last login to EKMS Admin Portal
- High Availability Whether high availability is configured or not
- Home Directory
- Home directory through which the EKMS admin portal operates

#### Below shown is the snapshot for Management under Dashboard

| Dashboard     User Management | < | Dashboard                                                               |                       | Dashboard                     |
|-------------------------------|---|-------------------------------------------------------------------------|-----------------------|-------------------------------|
| 👂 Key Management              | ۲ | Basic Keys Management                                                   |                       |                               |
| locations &                   |   | tentime e Andel Kombor                                                  | A served based        |                               |
| X Application<br>Deboarding   |   | NSM2303III                                                              | pe2ckmsdssuat2        |                               |
| Tokenization                  | ۲ | Last Login                                                              | High Availability     |                               |
| 🛢 TDE Management              | ۲ | 29/06/2023 11:09:47 AM                                                  | Not Configured        |                               |
| 🗱 Configuration               | ۲ | Home Directory                                                          |                       |                               |
| Æ Logs                        | ۲ | / norne/ cryptobina=kms/kms/kms_pottal/auninportal/ekmsportalNohWinPub/ | 1/05/2024 06.26.55 pm |                               |
|                               |   |                                                                         | ٤                     | owwedby<br><b>ryptoBind</b> * |
|                               |   | Copyright @ 2024 JISA SOFTECH PVT. LTD. All rights reserved.            |                       | Version 1.1.0                 |

#### Fig 12. Dashboard - Management

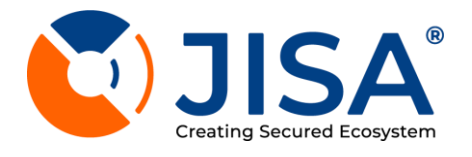

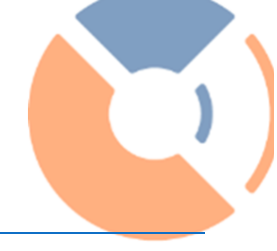

# KEY DETAILS

Details of configured keys are shown under this menu

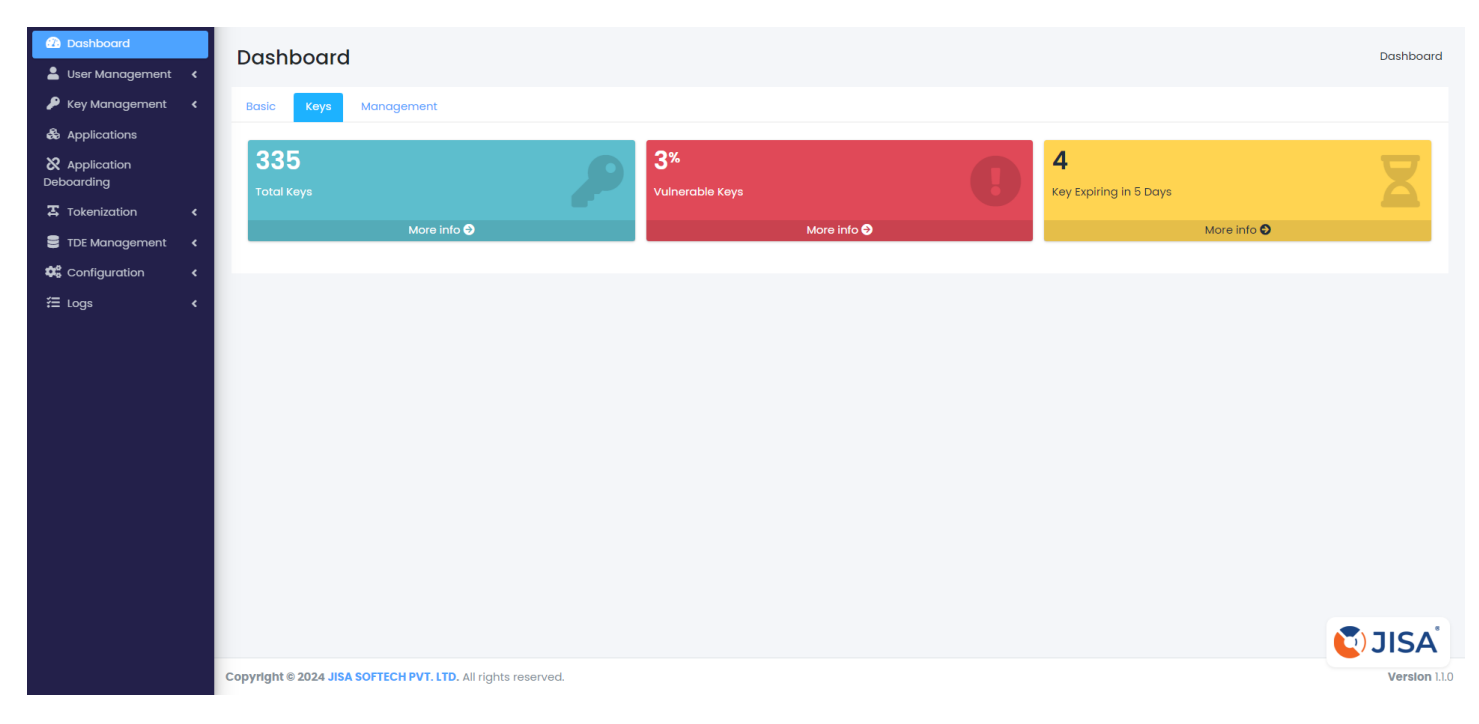

Fig 13. Key Details

Keys List

Widget is provided with total Keys count. Once you click on More Info, you will get detailed keys list.

• Vulnerable Keys

Widget is provided with % of Vulnerable keys in system. Once you click on More Info, you will get detailed keys list.

• Key Expiring in 5 days

Widget is provided which shows number of keys which will be expired in 5 days.

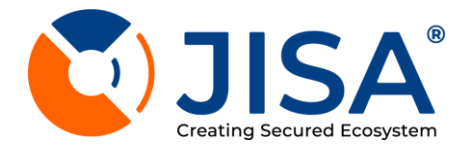

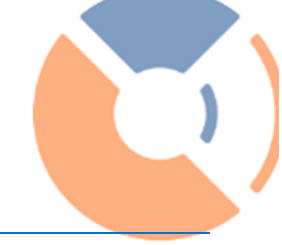

# LOGOUT

The top right corner of Dashboard displays the Logout button & and provides the logout button to logout from the existing EKMS session. You can also maximize the screen by clicking on maximize option

| key Management (<br>) Applications<br>Deboarding<br>To Kenization (<br>) TDE Management (<br>) Configuration (<br>) E Logs                                                                                                    | Dashboard           User Management         < |
|----------------------------------------------------------------------------------------------------|-----------------------------------------------|
| Structuring   Contriguration   Contriguration   Contrigu | Key Management < Applications                 |
| Image   Image   Image </th <th>Application<br/>Deboarding</th>                                                                                                    | Application<br>Deboarding                     |
| The Management C Configuration C Logs C                                                                                                    | Tokenization <                                |
| E Logs C                                                                                                    | TDE Management                                |
|                                                                                                    |                                               |
|                                                                                                    |                                               |
|                                                                                                    |                                               |
|                                                                                                    |                                               |
| Convident & 2024, IISA SOFTECH BYT, UD, All debts reserved                                                                                                    |                                               |

Fig 14. Dashboard- Logout

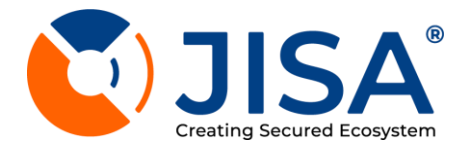

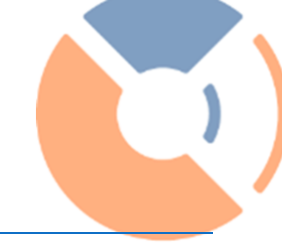

#### MODULES LIST

On the left side panel of the dashboard the user will be able to see modules to manage the DSS viz. Refer **Figure 15** 

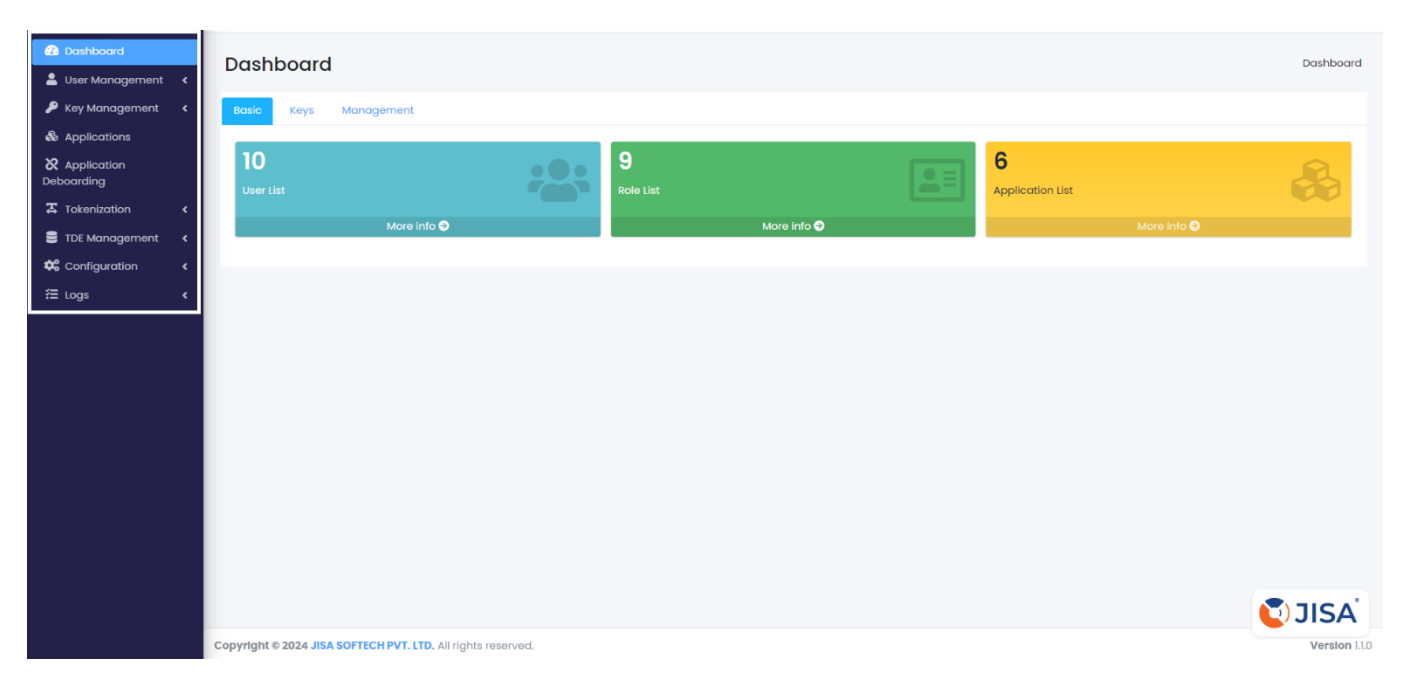

Fig 15 Dashboard- Module List

• Dashboard

As seen in previous section, dashboard given high level view of users , keys , roles etc.

- User Management
  - It is used for below mentioned functionality
    - O This helps to manage users

o To create, manage, delete and implement different access control for managing KMS Admin Portal functionality

- Key Management
  - Key Management module is used for below functionality
    - o To manage encryption key lifecycle
    - o creation, storage and retrieval of crypto keys.
    - o View encryption key list
- Tokenization
- TDE Management
- Configuration
  - This module is used for below purpose

o This menu is used for Email configuration. Day to day DSS activities alerts can be shared with users by configuring email alerts given under Configuration Manager.

- o Cluster Configuration
- Logs

Audit Management module is used to perform below mentioned activities o To view and access audit logs

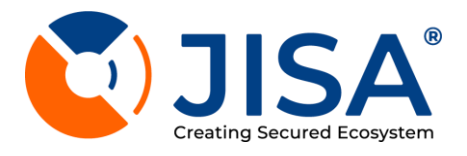

#### USER MANAGEMENT

With user management, Admin can give access of various features to other users. User Management lets user to create, manage, delete and implement different access control for managing KMS Admin Portal functionality.

#### **ROLE LIST**

Role in KMS Admin Portal defines and refers to user access control for entity to assign function specific roles to various authorised personnel. KMS Admin Portal comes with a SUPER ADMIN user access by default for company to start operating CryptoBind KMS. This super admin can further create the separate users for specific roles. While creating User Roles, admin has to select the actual features which the user with this new role will be accessing.

Existing user Role List can be fetched using this menu. New role can be added by clicking on Add button.

Below shown is the snapshot for Role List under User Management

| 2 Dashboard           User Management | User Manag | gement     |                        | 😤 / User Management / Role List |
|---------------------------------------|------------|------------|------------------------|---------------------------------|
| O User List                           | User Roles |            |                        | Add New Role 🔀 Excel 🖹 PDF      |
| O Role List                           |            |            |                        |                                 |
| 🔑 Key Management 🛛 <                  | Search:    |            |                        | Show 10 ¢ entries               |
| locations                             | Sr No      |            | Created On             | 1 Actions 1                     |
| X Application<br>Deboarding           | 31 140.    |            |                        |                                 |
| 🏾 Tokenization 🛛 🗸                    |            | All ACCESS | 05/04/2023 05.17.03 PM |                                 |
| 🛢 TDE Management \prec                | 2          | standard2  | 27/07/2023 06:22:24 PM | IE                              |
| 🗱 Configuration 🛛 🖌                   |            |            |                        |                                 |
| Æ Logs 〈                              | 3          | Standard   | 25/05/2023 12:19:34 PM | IE                              |
|                                       | 4          | standardl  | 29/05/2023 03:10:01 PM | I                               |
|                                       | 5          | Approver   | 29/05/2023 03:15:59 PM | E                               |
|                                       | 6          | standard5  | 27/09/2023 10:01:57 PM | I                               |
|                                       | 7          | Swati      | 09/10/2023 03:43:06 PM | =                               |
|                                       | 8          | standard3  | 25/08/2023 07:03:04 PM |                                 |

# Fig 16 Fetch Role List

To see the role list, admin may follow below mentioned steps:

- 1. Go to **User Management** (Considered if user is logged in to any other module of KMS Admin Portal at present)
- 2. Click on Role List tab inside User Manager tab
- 3. The user will now be redirected onto Role List page.
- 4. Below mentioned details are shown on the Role list tab
  - a. Role Role name

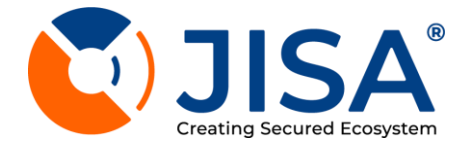

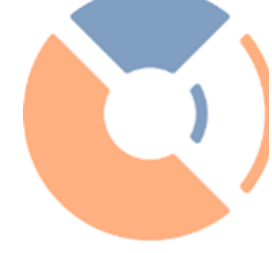

- b. User Type User type viz Standard, Management
- c. Created On Role creation date
- 5. By clicking on eye icon under Action column, user can see features assigned to that particular role.

# CREATE ROLE

To create a new role, admin may follow below mentioned steps

- 1. Go to User Management (Considered if user is logged in to any other module of KMS Admin Portal at present)
- 2. Go to Role List tab inside User Manager tab
- 3. The user will now be redirected onto Role List page.
- 4. Click on **Add** button given on the right side of your screen

| Dashboard            | User Mana  | agement     |                        | 🐐 / User Management / Role List |
|----------------------|------------|-------------|------------------------|---------------------------------|
| 💄 User Management 👻  |            | -           |                        |                                 |
| O User List          | User Roles |             |                        | Add New Role 🔀 Excel 🖹 PDF      |
| O Role List          |            |             |                        |                                 |
| 👂 Key Management 🛛 🖌 | Search:    |             |                        | Show 10 ¢ entries               |
| & Applications       | Sr No      |             | Created On             | 1 Actions 1                     |
| X Application        | 51 140.    | NOIS NOTING |                        | Actions                         |
| Deboarding           | 1          | All Access  | 05/04/2023 05:17:03 PM | I                               |
| 🛱 Tokenization 🛛 🖌   |            |             |                        |                                 |
| 🛢 TDE Management <   | 2          | standard2   | 27/07/2023 06:22:24 PM | =                               |
| 🗱 Configuration 🖌    |            |             |                        |                                 |
| Æ Logs ≮             | 3          | Standard    | 25/05/2023 12:19:34 PM | i=                              |
|                      | 4          | standardl   | 29/05/2023 03:10:01 PM | ≣                               |
|                      | 5          | Approver    | 29/05/2023 03:15:59 PM | E                               |
|                      | 6          | standard5   | 27/09/2023 10:01:57 PM | E                               |
|                      | 7          | Swati       | 09/10/2023 03:43:06 PM | =                               |
|                      | 8          | standard3   | 25/08/2023 07:03:04 PM |                                 |

# Fig 17 Add Role Button

- 5. Admin shall enter the Role name
- 6. Select the tabs/ features to be assigned for that role.
- 7. Click on Save.

Below shown is the snapshot for Create Role under User Management

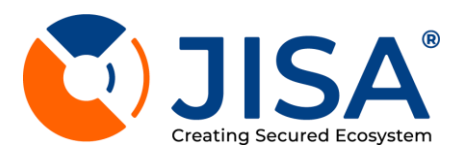

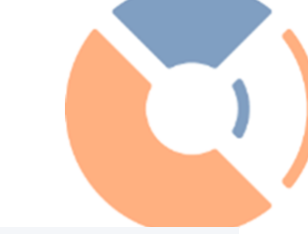

| Dashboard     User Management | User Management                                              |                          | 🕋 / User Management / Role List / Add Role |
|-------------------------------|--------------------------------------------------------------|--------------------------|--------------------------------------------|
| O User List                   | Role Details                                                 | Role Permissions         |                                            |
| Key Management <              | Role Name                                                    | User Management          | ^                                          |
| Applications                  |                                                              | Key Management           | ~                                          |
| Deboarding                    |                                                              | Application              | ~                                          |
| TDE Management                |                                                              | Tokenization             | ~                                          |
| 😂 Configuration <             |                                                              | Configuration Management | ^                                          |
| 徑 Logs 🛛 🖌                    |                                                              | Logs                     | ~                                          |
|                               |                                                              |                          | Back Save                                  |
|                               |                                                              |                          |                                            |
|                               |                                                              |                          |                                            |
|                               |                                                              |                          | powered by<br>CryptoBind*                  |
|                               | Copyright @ 2024 JISA SOFTECH PVT. LTD. All rights reserved. |                          | Version 1.1.0                              |

# Fig 18 Add Role

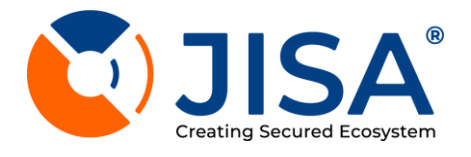

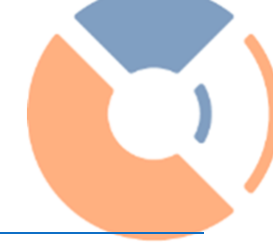

# USER LIST

Existing user list can be fetched using *User Management>>User List* menu. You can also click on Add button to create or add new user.

Below shown is the snapshot for User List under User Management

| <ul> <li>Dashboard</li> <li>User Management</li> </ul> | ~      | User Mar   | agement                       |                               |            |             |             |        | 🏶   User Management / User | ⊁r List |
|--------------------------------------------------------|--------|------------|-------------------------------|-------------------------------|------------|-------------|-------------|--------|----------------------------|---------|
| O User List<br>O Role List                             |        | Users List |                               |                               |            |             |             |        | d New User 🛛 🖹 Excel 📓 Pi  | PDF     |
| Key Management Applications                            | <      | Search:    |                               |                               |            |             |             |        | Show 10 ≎ ent              | tries   |
|                                                        |        | Sr. No 11  | Name                          | TI Email                      | Role Name  | Туре        | KMIP Access | Status | Actions                    |         |
| 조 Tokenization                                         | <      | 1          | Appres 1, 1                   | (1,1) = (1,1) = (1,1) = (1,1) | Approver   | Approver    | Not Allowed | Active | 2 盲 🏜                      |         |
| TDE Management Configuration                           | <<br>< | 2          | C <sup>alance</sup> at an and | 1 - 10 alla - Cuoncom         | standard2  | Standard    | Not Allowed | Active | 2                          |         |
| æ Logs                                                 | <      | 3          |                               |                               | All Access | Super Admin | Allowed     | Active | c 🔋 🏜                      |         |
|                                                        |        | 4          | roau.                         | transparationer               | Standard   | Standard    | Allowed     | Active | 2                          |         |
|                                                        |        | 5          | CtandardE                     | ·                             | standard5  | Standard    | Not Allowed | Active | 6                          |         |
|                                                        |        | 6          |                               | t - Line contain              | Swati      | Standard    | Not Allowed | Active | c 🔋 🏜                      |         |
|                                                        |        | 7          | <u>ٿي ''</u>                  |                               | Standard   | Standard    | Not Allowed | Active | Devered by                 |         |
|                                                        |        | 8          | <u></u>                       | : '                           | Standard   | Standard    | Not Allowed | Active |                            | nd*     |

Fig 19. User List

To see the user list, admin may follow below mentioned steps:

- 1. Click on **User Management** (Considered if user is logged in to any other module of KMS Admin Module at present)
- 2. Go to User Registration tab inside Admin Module tab
- 3. The user will now be redirected onto User List page.
- 4. Below mentioned details are shown on the user list tab
  - a. User Name Registered email ID which can be used for logging into the KMS Admin Portal
  - b. Display Name
  - c. Contact
  - d. Role
  - e. User Type
  - f. Actions By clicking on the edit icon (given under **Action** column) the admin can update existing user information.

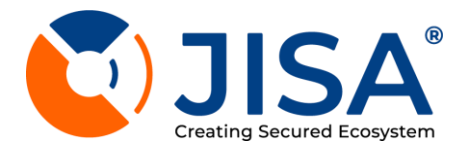

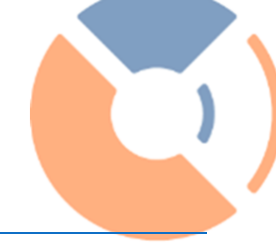

# ADD USER

To add new user, admin may follow below mentioned steps:

- 1. Go to **User Management** (Considered if user is logged in to any other module of KMS Admin portal at present)
- 2. Click on User Registration
- 3. Go to User List tab inside User Manager tab
- 4. The user will now be redirected onto **User List** page.
- 5. Click on Add button (given on right side of your screen)

| <ul> <li>Dashboard</li> <li>User Management </li> </ul> | User Mar   | nagement              |                       |              |             |             | â         | / User Management / U | Jser List |
|---------------------------------------------------------|------------|-----------------------|-----------------------|--------------|-------------|-------------|-----------|-----------------------|-----------|
| O User List<br>O Role List                              | Users List |                       |                       |              |             |             | Add       | New User 🚺 Excel 📔    | PDF       |
| Key Management < & Applications                         | Search:    |                       |                       |              |             |             |           | Show 10 \$            | entries   |
|                                                         | Sr. No     | Name                  | 14 Email              | 11 Role Name | ті Туре     | KMIP Access | 14 Status | 11 Actions            |           |
| Deboarding                                              | 1          | Approx. 1, 11         |                       | Approver     | Approver    | Not Allowed | Active    | 2                     |           |
| TDE Management < Configuration <                        | 2          | 5 ****************    | r i anetter ésonoom   | standard2    | Standard    | Not Allowed | Active    | 2 1                   |           |
| Æ Logs 🖌 🕻                                              | 3          |                       | in@linenoft           | All Access   | Super Admin | Allowed     | Active    | 2 1                   |           |
|                                                         | 4          | roating               | tr i diggi soonoone : | Standard     | Standard    | Allowed     | Active    | 2 1                   |           |
|                                                         | 5          | Ctandard <sup>r</sup> | ·                     | standard5    | Standard    | Not Allowed | Active    | 2                     |           |
|                                                         | 6          | ondu                  | 1                     | Swati        | Standard    | Not Allowed | Active    | 2                     |           |
|                                                         | 7          | <u>۾</u> ن "          |                       | Standard     | Standard    | Not Allowed | Active    | Dowered by            |           |
|                                                         | 8          | <u></u>               | ! 'എത്രംപ്            | Standard     | Standard    | Not Allowed | Active    | Crypto                | 3ind*     |

# Fig 20. Add new user button

6. Admin will be redirected to Add User page

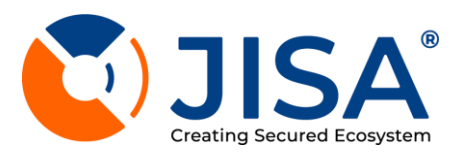

| 🔀 Dashboard                 |    | User Management                                              | 😚 / User Management / User List / Add user                                                                            |
|-----------------------------|----|--------------------------------------------------------------|----------------------------------------------------------------------------------------------------|
| 🐣 User Management           | ~  | oser Management                                              | - ,,,,,,,,,,,,,,,,,,,,,,,,,,,,,,,,,,,,,,,,,,,,,,,,,,,,,,,,,,,,,,,,,,,,,,,,,,,,,,,,,,,,,,,,,,,,,,,,,,,,,,,,,,,,,,,,,,, |
| O User List                 |    | Add User                                                     |                                                                                                    |
| O Role List                 |    |                                                              |                                                                                                    |
| 🔎 Key Management            | ۲. | Enable Active Directory User                                 |                                                                                                    |
| & Applications              |    |                                                              |                                                                                                    |
| X Application<br>Deboarding |    | Email address                                                | Display Name                                                                                                    |
| Tokenization                | <  |                                                              | User Type                                                                                                    |
| 🛢 TDE Management            | ۲. | Mobile Number                                                | Select User Type 🗸                                                                                                    |
| 🗘 Configuration             | ۲. | - Role                                                       |                                                                                                    |
| Æ Logs                      | <  | Select Role +                                                | Do You Want To Register With KMIP Server?                                                                             |
|                             |    |                                                              | Back Sove                                                                                                    |
|                             |    |                                                              |                                                                                                    |
|                             |    |                                                              |                                                                                                    |
|                             |    |                                                              |                                                                                                    |
|                             |    |                                                              | 💟 JISA                                                                                                    |
|                             | 0  | Copyright © 2024 JISA SOFTECH PVT. LTD. All rights reserved. | Version 1.1.0                                                                                                    |

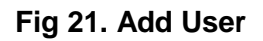

- 1. Enter below user details as given on your screen:
  - a. Email- Enter user email address
  - b. Display name Enter user's name to be displayed on screen on top right corner.
  - c. Mobile Number
  - d. User Type
  - e. Role Role to be assigned to the new user
- 2. Once the data is entered click on Save button
- 3. Admin will be now redirected to User List page

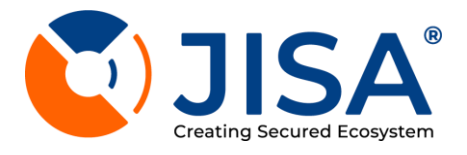

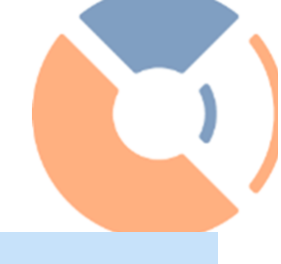

# KEY MANAGER

Using Key Management facility admin can control core functionality of DSS i.e. creation, storage and retrieval of crypto keys.

With this user will be able to Generate new keys & List existing keys.

# SECRET

- Secret Name
- Secret Data

| 🔁 Dashboard<br>💄 User Management 🛛 🖌 | Secret                                                       | 🎓 / Key Management / Secret |
|--------------------------------------|--------------------------------------------------------------|-----------------------------|
| 🔎 Key Management 🛛 🗸                 | Secret                                                       |                             |
| O Secret                             |                                                              |                             |
| O Key List                           | Secret Name                                                  |                             |
| O Key Discovery Request              | Secret Data                                                  |                             |
| O Key Import                         |                                                              |                             |
| О вуок                               |                                                              |                             |
| O Keys Approval                      |                                                              |                             |
| locations                            |                                                              | Back                        |
| & Application<br>Deboarding          |                                                              |                             |
| Tokenization <                       |                                                              |                             |
| 🛢 TDE Management 🔇 🕻                 |                                                              |                             |
| 📽 Configuration 🛛 🖌                  |                                                              |                             |
| Æ Logs 🖌 🖌                           |                                                              |                             |
|                                      |                                                              |                             |
|                                      |                                                              |                             |
|                                      |                                                              |                             |
|                                      |                                                              | JISA                        |
|                                      | Copyright © 2024 JISA SOFTECH PVT. LTD. All rights reserved. | Version 11.0                |

Fig 22. Secret Data

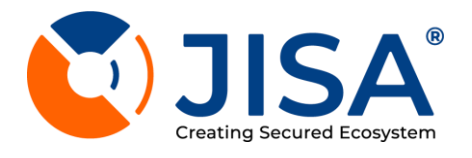

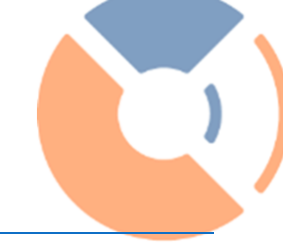

# KEYS LIST

Key list tab lets user maintain the record of the generated keys from KMS Admin Portal

Below shown is the snapshot for Keys List screen under Keys Management module.

| Dashboard                   | Koylis   | +                   |               |      |              |              |            |        | 💣 / Key Management / Key List |
|-----------------------------|----------|---------------------|---------------|------|--------------|--------------|------------|--------|-------------------------------|
| 💄 User Management <         | Key LIS  |                     |               |      |              |              |            |        |                               |
| 🔎 Key Management 🛛 🗸        | KMIP     | PKCS#11             |               |      |              |              |            |        |                               |
| O Secret                    |          |                     |               |      |              |              |            |        |                               |
| O Key List                  | Search f | or Key-labe Q Reset |               |      |              |              |            |        | Add New Key 📓 Excel 📓 PDF     |
| O Key Discovery Request     |          |                     |               |      |              |              |            |        | Show 50 ¢ entries             |
| O Key Import                | Scho     | Key I g bel         | Key Algorithm | Sizo | Key Type     | Origin       | Perceptoge | Source | Actions                       |
| О вуок                      | 51 NO.   | Key Lubel           | Key Algonanin | 5120 | кеутуре      | Ongin        | Percentage | Source | Actions                       |
| O Keys Approval             | 1        | keytestsbil2345     | RSA           | 2048 | PrivateKey   | cloned: UAT1 | NA         | KMIP   | <ul> <li></li></ul>           |
| locations                   |          |                     |               |      |              |              |            |        |                               |
| X Application<br>Deboarding | 2        | Testbfhgssbiuatl    | AES           | 256  | SymmetricKey | cloned: UAT1 | NA         | KMIP   | 0 <b>b</b>                    |
| Tokenization <              | 3        | Testkeysbi213       | AES           | 256  | SymmetricKey | cloned: UATI | NA         | KMIP   | <ul><li>. ■</li></ul>         |
| TDE Management              |          |                     |               |      |              |              |            |        |                               |
|                             | 4        | TestKey1103UAT1     | AES           | 256  | SymmetricKey | cloned: UAT1 | NA         | KMIP   |                               |
| r= Logs K                   | 5        | Test070324          | RSA           | 2048 | PrivateKey   | cloned: UAT1 | NA         | KMIP   | 0 II <b>b b</b>               |
|                             | 6        | Test0503            | RSA           | 2048 | PrivateKey   | generated    | 100        | KMIP   | 0 II <b>b</b> II II           |
|                             | 7        | UATIJVLKEYI         | AES           | 256  | SymmetricKey | cloned: UAT1 | NA         | KMIP   | Powered by     CryptoBind*    |
|                             | 8        | Testservicel        | AES           | 256  | SymmetricKey | cloned: UAT1 | NA         | KMIP   | 0 <b>b</b> , <b>t</b>         |

Fig 23. Key List

To list the generated keys, user may follow below mentioned steps

- 1. Go to **Keys Management** (Considered if user is logged in to any other module of KMS Admin Portal at present)
- 2. Click on Keys List
- 3. The user will now be redirected onto Keys List page
- 4. The page displays below mentioned information
  - a. Sr. No
  - b. Key Label Also referred to as key alias and key name
  - c. Algorithm
  - d. Key Length
  - e. Key Type (RSA/AES/EC)
- 5. User can also redirect to the Generate Key page by clicking onto the **Add** button located on top right end of the page.

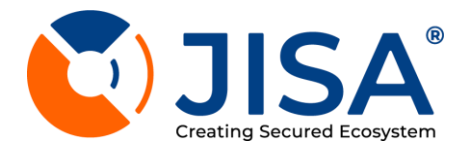

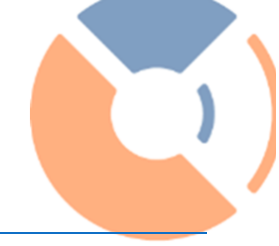

# **GENERATE KEY**

- 1. Go to **Key Manager** (Considered if user is logged in to any other module of KMS Admin Portal at present)
- 2. Click on Keys List
- 3. Go to Add tab inside Key Manager

| Dashboard              | Key Lis   | t                   |               |      |              |              |            |        | 😤 / Key Management / Key List |
|------------------------|-----------|---------------------|---------------|------|--------------|--------------|------------|--------|-------------------------------|
| 🛎 User Management <    | KMIP      | PKCS#11             |               |      |              |              |            |        |                               |
| O Secret               | Search fr | or Key-labe Q Reset |               |      |              |              |            |        | Add New Key 📓 Excel 📓 PDF     |
| O Key List             |           |                     |               |      |              |              |            |        | Show 50 ¢ entries             |
| О кеу Import<br>О вуск | Sr No.    | Key Label           | Key Algorithm | Size | Кеу Туре     | Origin       | Percentage | Source | Actions                       |
| O Keys Approval        | 3         | keytestsbil2345     | RSA           | 2048 | PrivateKey   | cloned: UATI | ΝΑ         | КМІР   |                               |
| & Applications         | 2         | Testbfhgssbiuatl    | AES           | 256  | SymmetricKey | cloned: UAT1 | NA         | КМІР   | 0 <b>b</b> .                  |
| Tokenization (         | 3         | Testkeysbi213       | AES           | 256  | SymmetricKey | cloned: UATI | NA         | KMIP   | •                             |
| Configuration          | 4         | TestKey1103UAT1     | AES           | 256  | SymmetricKey | cloned: UATI | NA         | КМІР   | 0 <b>e</b> , <b>i</b>         |
| Æ Logs 〈               | 5         | Test070324          | RSA           | 2048 | PrivateKey   | cloned: UATI | NA         | KMIP   | • = <b>b</b> , <b>b</b>       |
|                        | 6         | Test0503            | RSA           | 2048 | PrivateKey   | generated    | 100        | KMIP   | • = <b>b</b>                  |
|                        | 7         | UATIJVLKEYI         | AES           | 256  | SymmetricKey | cloned: UATI | NA         | KMIP   | Prowered by     CryptoBind*   |
|                        | 8         | Testservicel        | AES           | 256  | SymmetricKey | cloned: UAT1 | NA         | KMIP   | 0 B 1                         |

# Fig 24. Add New Key Button

- 4. The user will now be redirected onto Generate Key page
- 5. Enter key label Refers to key alias/ key name.
- 6. Select key type Refers to key algorithm
  - a. RSA algorithm
  - b. AES Algorithm
  - c. EC Algorithm
- 7. Select key size Refers to key size
  - a. RSA Key Size 1024 bits, 2048 bits, 3072 bits, 4096 bits
  - b. AES Key Size 128 bits, 192 bits, 256 bits
  - c. EC Key Size secp256k1
- 8. Once the data is entered, click on **Save** button

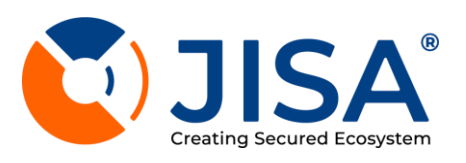

| 🙆 Dashboard                 | Add Key                                                                 | 🌋 / Key Management / Key List / Add Key |
|-----------------------------|-------------------------------------------------------------------------|-----------------------------------------|
| 💄 User Management           | Add Ney                                                                 | , top management , top bot , had top    |
| 🔎 Key Management            | - Add-Key                                                               |                                         |
| O Secret                    |                                                                         |                                         |
| O Key List                  | Key Label                                                               |                                         |
| O Key Discovery Reques      | Key like mise                                                           |                                         |
| O Key Import                | O Tokenization Sianing DE                                               |                                         |
| О вуок                      |                                                                         |                                         |
| O Keys Approval             |                                                                         |                                         |
| la Applications             | Astrineuro                                                              |                                         |
| & Application<br>Deboarding | C AES                                                                   |                                         |
| Tokenization                | Key Size                                                                |                                         |
| 🛢 TDE Management            | Select Key Size                                                         | ~                                       |
| 😂 Configuration             | < Key Usage                                                             |                                         |
| Æ Logs                      | < 🔽 Sign 🔽 Verify 🔽 Encrypt 🔽 Derivekey 💟 Decrypt 🔽 Wrapkey 🔽 UnwrapKey |                                         |
|                             | Owner ID                                                                |                                         |
|                             | Select Key Owner ID                                                     | ·                                       |
|                             |                                                                         | Deek Pare                               |
|                             |                                                                         | DUCK SUVE                               |
|                             |                                                                         | 🚺 JISA                                  |
|                             | Copyright © 2024 JISA SOFTECH PVT. LTD. All rights reserved.            | Version 1.1.0                           |

# Fig 25. Add Key

9. The key is now generated. Go to List and check the entry for your generated key

)

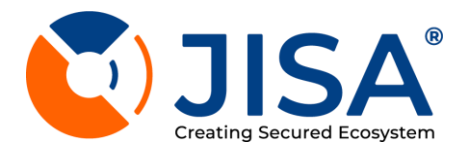

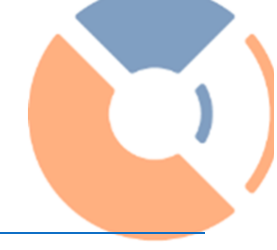

# KEY DISCOVERY REQUEST

# DISCOVER BY- HOSTNAME/IP ADDRESS

#### To Discover by Hostname / IP Address follow below steps

| 🙆 Dashboard                                             | Key Management                                                          | 🐔 / Key Management / Key Discovery Job |
|---------------------------------------------------------|-------------------------------------------------------------------------|----------------------------------------|
| 💄 User Management \prec                                 | Key Multugenient                                                        |                                        |
| <ul> <li>Key Management </li> <li>Secret</li> </ul>     | Discover-by O Hostname / IP Address O IP Address Range From File Subnet |                                        |
| O Key List O Key Discovery Request                      | Hostname / IP Address                                                   |                                        |
| O Key Import                                            | Time-Out                                                                |                                        |
| О вуок                                                  | Seconds per resouce                                                     |                                        |
| <ul> <li>Keys Approval</li> <li>Applications</li> </ul> | Port                                                                    |                                        |
| X Application<br>Deboarding                             | Select Landing Server v                                                 |                                        |
| Tokenization <                                          | UserName                                                                |                                        |
| Configuration                                           | Password 🍋                                                              |                                        |
| Æ Logs ∢                                                | Bock Discover                                                           |                                        |
|                                                         |                                                                         |                                        |
|                                                         |                                                                         |                                        |
|                                                         |                                                                         | powered by<br>CryptoBind*              |
|                                                         | Copyright © 2024 JISA SOFTECH PVT. LTD. All rights reserved.            | Version 1.1.0                          |

Fig 26. Key Discover - Host name/ IP Address

- 1.Follow below mentioned steps -
- a) Enter Host name / IP Address
- b) Enter the Time Out
- c) Enter the Port
- d) Select the landing server
- e) Click on the **Discover** button

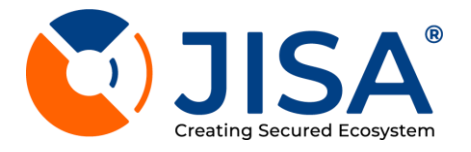

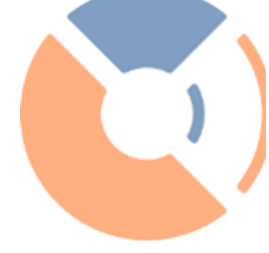

#### DISCOVER BY - IP ADDRESS RANGE

To Discover by IP Address Range follow below steps

| 🔁 Dashboard                              | Key Management                                                 | 😤 / Key Management / Key Discovery Job |
|------------------------------------------|----------------------------------------------------------------|----------------------------------------|
| Key Management     Secret                | Discover-by Hostname / IP Address O IP Address Range From File | Subnet                                 |
| O Key List<br>O Key Discovery Request    | Start IP                                                       |                                        |
| О Key Import<br>О вуок                   | End IP                                                         |                                        |
| O Keys Approval                          | Exclude IP Address                                             |                                        |
| Application<br>Deboarding                | Time-Out                                                       |                                        |
| Fokenization TDE Management Optimization | Seconds per resouce Port                                       |                                        |
| Æ Logs <                                 | Landing Server                                                 |                                        |
|                                          | UserName                                                       |                                        |
|                                          | Password                                                       |                                        |
|                                          | Back Discover                                                  | U JISA                                 |

Fig 27. Key Discover and IP Address Range

- 1.Follow below mentioned steps -
- a) Enter the Start IP
- b) Enter the End IP
- c) Enter the Exclude IP Address
- d) Enter Time Out
- e) Enter the Port
- f) Select the appropriate Landing Server from the drop-down menu
- g) Click on the **Discover** button

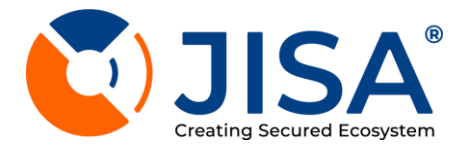

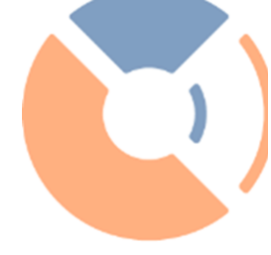

#### **DISCOVER BY- FROM FILE**

#### To Discover by From File follow below steps

| ಔ Dashboard<br>≜ User Manaaement ∢                              | Key Management                                                                      | 🐐 / Key Management / Key Discovery Job |
|-----------------------------------------------------------------|-------------------------------------------------------------------------------------|----------------------------------------|
| Key Management     Secret                                       | Discover-by Hostname / IP Address I IP Address Range Subnet                         |                                        |
| O Key List                                                      | Choose file Browse                                                                  |                                        |
| Key Discovery Request     Key Import     BYOK     Keye Approval | Time-Out       Seconds per resouce       Landing Server       Select Landing Server |                                        |
| Application Deboarding                                          | UserName                                                                            |                                        |
| Tokenization <                                                  | Password Real Discover                                                              |                                        |
| ta Logs ∢                                                       |                                                                                     |                                        |
|                                                                 |                                                                                     | 🚺 JISA                                 |
|                                                                 | Copyright © 2024 JISA SOFTECH PVT. LTD. All rights reserved.                        | Version 1.1.0                          |

Fig 28. Key Discover – From File

- 1.Follow below mentioned steps -
- a) Choose the file by clicking on the browse button.
- b) Enter the Time Out
- c) Select the landing server
- d) Click on the **Discover** button

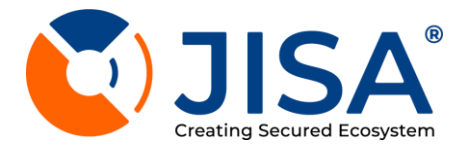

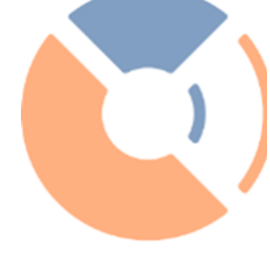

#### **DISCOVER BY - SUBNET**

To Discover by the Subnet follow below steps -

| 🔁 Dashboard                 | Koy Management                                                                                                    | / Key Management / Key Discovery Joh |
|-----------------------------|----------------------------------------------------------------------------------------------------|--------------------------------------|
| 💄 User Management <         | key Management                                                                                                    |                                      |
| 🔎 Key Management 🛛 🗸        |                                                                                                    |                                      |
| O Secret                    | DISCOVER Dy Hostname / IP Address Range From File Subnet                                                                                                    |                                      |
| O Key List                  | IP Address [CIDR Format]                                                                                                    |                                      |
| O Key Discovery Request     | , research and research and rese |                                      |
| O Key Import                | Eveluate ID Addresse                                                                                                    |                                      |
| О вуок                      | Exclude IP Address                                                                                                    |                                      |
| O Keys Approval             | One IP-Address line                                                                                                    |                                      |
| & Applications              | Time-Out                                                                                                    |                                      |
| X Application<br>Deboarding | Seconds per resouce                                                                                                    |                                      |
| 🛣 Tokenization 🛛 🖌          | Port                                                                                                    |                                      |
| 🛢 TDE Management <          | Landing Server                                                                                                    |                                      |
| 🗱 Configuration 🛛 🖌         | Select Landing Server 👻                                                                                                    |                                      |
| Æ Logs 🛛 🕻                  | UserName                                                                                                    |                                      |
|                             | Password                                                                                                    |                                      |
|                             | Bock Discover                                                                                                    |                                      |
|                             |                                                                                                    | CryptoBind*                          |

Fig 29. Key Discovery Subnet

- 1.Follow below mentioned steps -
- a) Enter the Start IP
- b) Enter the Exclude IP Address
- c) Enter the Time Out
- d) Enter the Port
- e) Select the landing server
- f) Click on the **Discover** button

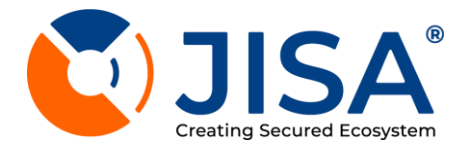

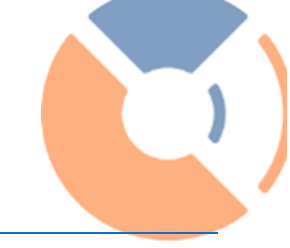

# **KEY IMPORT**

- The user will now be redirected to the Key Import Page as shown in figure 30
- a) Enter the "key-size" and the "key algorithm" in the key filter which is at the top.
- b) Select the key label from the results
- c) After selecting the key label, select the key-owner and key-usage by clicking on the drop down button.
- d) Click on preview button

| 🔁 Dashboard                 | Key Management                                                                           | 😚 / Key Management / Import Keys |
|-----------------------------|------------------------------------------------------------------------------------------|----------------------------------|
| 💄 User Management 🛛 🖌       | Roy Management                                                                           |                                  |
| 🔎 Key Management 🛛 🗸        | Keys                                                                                     | 🖹 Excel 🚺 PDF                    |
| O Secret                    |                                                                                          |                                  |
| O Key List                  | Search:                                                                                  | Show 10 \$ entries               |
| O Key Discovery Request     |                                                                                          |                                  |
| O Key Import                | TI Sr.No. TI Key Label TI Key Type TI Key Size TI Key Source TI Key-Owner TI Key-UseCase | 11 Key-Usage 11                  |
| О вуок                      | No data available in table                                                               |                                  |
| O Keys Approval             |                                                                                          |                                  |
| locations                   | Showing 0 to 0 of 0 entries                                                              | Previous Next                    |
| X Application<br>Deboarding |                                                                                          | Reset                            |
| 🛪 Tokenization 🛛 🗸          |                                                                                          |                                  |
| 🛢 TDE Management <          |                                                                                          |                                  |
| 🗱 Configuration 🛛 🖌         |                                                                                          |                                  |
| Æ Logs 🗸                    |                                                                                          |                                  |
|                             |                                                                                          |                                  |
|                             |                                                                                          |                                  |
|                             |                                                                                          |                                  |
|                             |                                                                                          |                                  |
|                             |                                                                                          | 🚺 JISA                           |
|                             | Copyright © 2024 JISA SOFTECH PVT. LTD. All rights reserved.                             | Version 1.1.0                    |

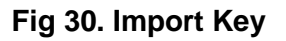

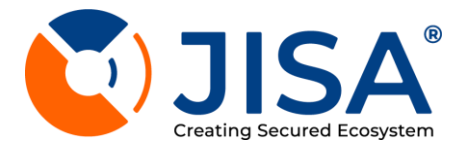

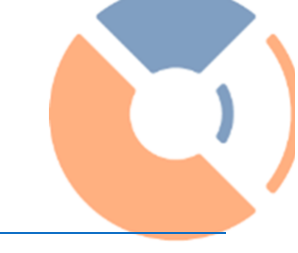

# BYOK - BRING YOUR OWN KEY

The user will now be redirected to the BYOK Page as shown in figure 31

- a) Select Key Type
- b) Select the Certificate File by clicking on the "Choose File" button
- c) Enter your password
- d) Click on Save button

| 🙆 Dashboard                 | Kovo Managar                                                          | <ul> <li>Key Management / Bring your own key</li> </ul> |
|-----------------------------|-----------------------------------------------------------------------|---------------------------------------------------------|
| 💄 User Management           | keys Multuger                                                         | , key waragement / bing you own key                     |
| 🔑 Key Management            | Bring Your Own Key                                                    |                                                         |
| O Secret                    | C Key Type                                                            |                                                         |
| O Key List                  | Select Key Type 🗸                                                     |                                                         |
| O Key Discovery Reques      | - Select Certificate File                                             |                                                         |
| O Key Import                | Choose File No file Chosen Password                                   | 2                                                       |
| О вуок                      | Key use case                                                          |                                                         |
| O Keys Approval             | O     Tokenization       Signing     TDE                              |                                                         |
| locations 🕹                 | Key Usage                                                             |                                                         |
| X Application<br>Deboarding | 🗸 Sign 🖌 Verify 💙 Encrypt 🔽 Derivekey 🔽 Decrypt 🔽 Wrapkey 🔽 UnwrapKey |                                                         |
| Tokenization                |                                                                       | Back Save                                               |
| 🛢 TDE Management            |                                                                       |                                                         |
| 🗱 Configuration             |                                                                       |                                                         |
| Æ Logs                      |                                                                       |                                                         |
|                             |                                                                       |                                                         |
|                             |                                                                       |                                                         |
|                             |                                                                       |                                                         |
|                             |                                                                       |                                                         |
|                             |                                                                       | 🚺 JISA                                                  |
|                             | Copyright © 2024 JISA SOFTECH PVT. LTD. All rights reserved.          | Version 1.1.0                                           |

Fig 31. BYOK – Bring Your Own Key

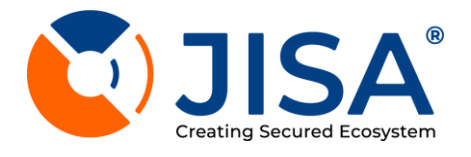

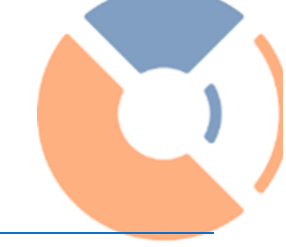

# HYOK

Below mentioned are the supported key management ownership in various public cloud by JISA's KMS

| AesTdeTest256                                                                                               |                    |                |                  |               |            |
|----------------------------------------------------------------------------------------------------|--------------------|----------------|------------------|---------------|------------|
| loud Providers (Select One)                                                                                 |                    |                |                  |               |            |
| aws 📐 🤇                                                                                                    |                    | 0              |                  | Latestare     |            |
| AWS                                                                                                    | Azure              | G              | CP               | Oracle        | Salesforce |
| AWS - USEdst1                                                                                               |                    |                |                  |               | ×          |
|                                                                                                    | rmissions          |                | Define Key Usage | e permissions |            |
| Define Key Administrative Pe                                                                                |                    | Select Permiss | ions             | Ť             |            |
| Define Key Administrative Pe<br>Select Permissions                                                          |                    |                |                  |               |            |
| Define Key Administrative Pe<br>Select Permissions<br>ey Usage                                              |                    |                |                  |               |            |
| Define Key Administrative Pe<br>Select Permissions<br>ey Usage<br>Encrypt_Decrypt G                         | enerate_Verify_MAC |                |                  |               |            |
| Define Key Administrative Pe<br>Select Permissions<br>ey Usage<br>Encrypt_Decrypt Gr<br>hable Multi-Region? | enerate_Verify_MAC |                |                  |               | C          |
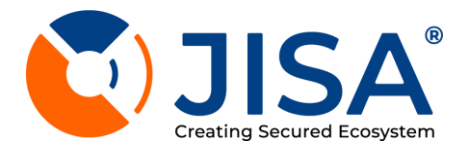

## **KEY APPROVAL**

Key Approval list for who will be delete the keys.

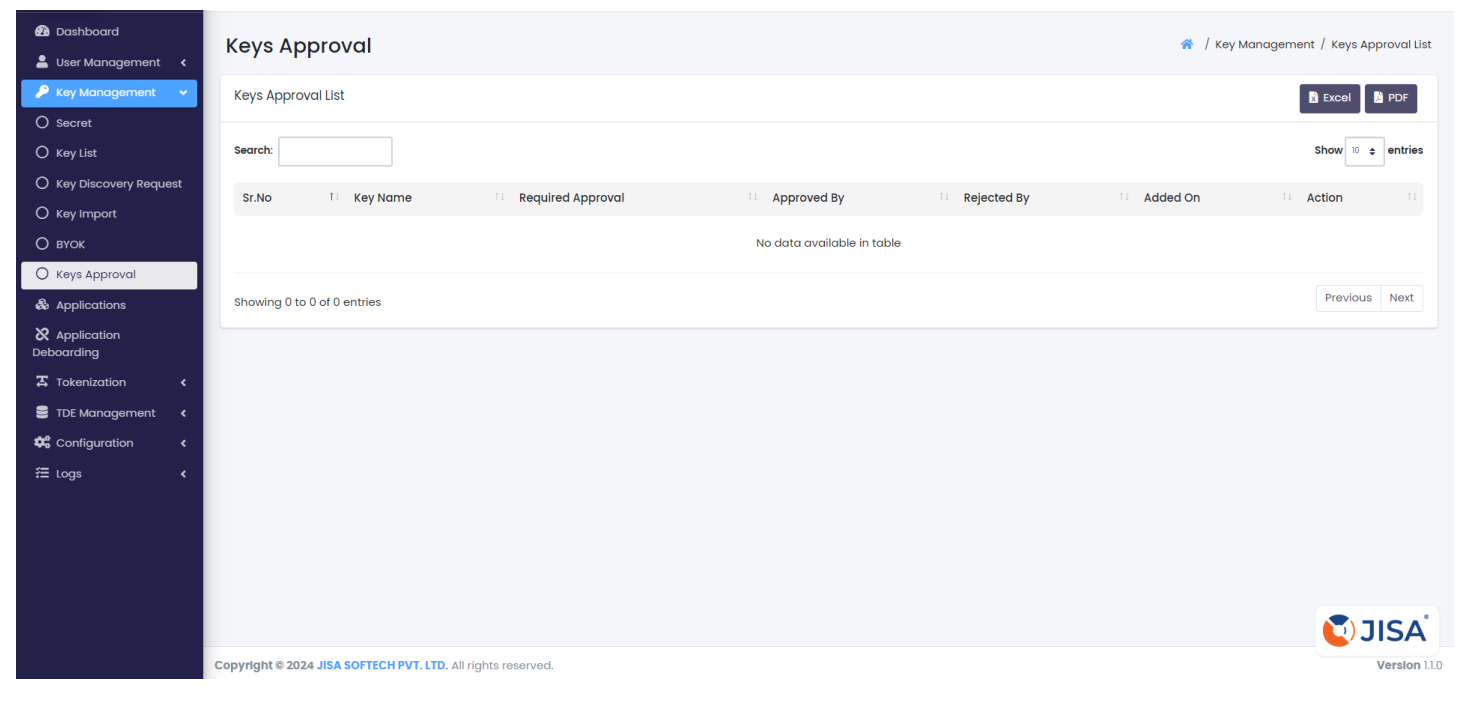

Fig 32. Key Approval

)

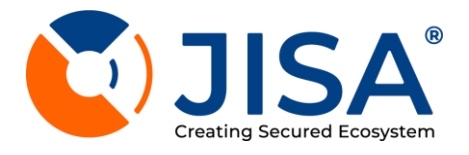

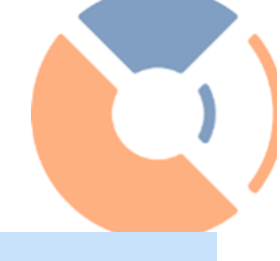

# APPLICATIONS

Using Applications facility admin can control core functionality of DSS i.e. Register and Manage applications

# VIEW APPLICATION LIST

| 🔁 Dashboard<br>💄 User Management | <      | Applicat       | ions             |                       |                         |                |                | Application / Applications List     |
|----------------------------------|--------|----------------|------------------|-----------------------|-------------------------|----------------|----------------|-------------------------------------|
| Key Management<br>& Applications | ۲      | Registered A   | applications     |                       |                         |                | Regist         | er Application 🛛 Excel 📓 PDF        |
| Application<br>Deboarding        |        | Search:        |                  |                       |                         |                |                | Show 10 ¢ entries                   |
| Tokenization                     | ۲      | Sr No.         | Application Name | On-Board              | VaultBased Tokenization | Enable/Disable | Connector Type | Actions                             |
| TDE Management Configuration     | د<br>د | 1              | UAT2-JVL-APP2    | Completed             | Disabled                |                | KMIP           | <ul><li>⊘ C' <sup>*</sup></li></ul> |
| Æ Logs                           | ٢      | 2              | UAT2-JVL-APP3    | Completed             | Enabled                 |                | KMIP           | <ul><li>● C<sup>*</sup></li></ul>   |
|                                  |        | 3              | UAT2-JVL-APP4    | Policy not registered | Disabled                |                | KMIP           | <ul> <li>● C<sup>4</sup></li> </ul> |
|                                  |        | 4              | UAT2-JVL-APP5    | Completed             | Disabled                |                | KMIP           | <ul><li>⊘ C' </li></ul>             |
|                                  |        | 5              | TESTSWATI        | Completed             | Disabled                |                | KMIP           | <ul><li>⊘ C </li></ul>              |
|                                  |        | 6              | UAT2-JVL-APP6    | Completed             | Disabled                |                | KMIP           | <ul><li>⊘ C ■</li></ul>             |
|                                  |        | Showing I to 6 | 6 of 6 entries   |                       |                         |                |                | Previous 1 Next                     |
|                                  |        |                |                  |                       |                         |                |                | CryptoBind*                         |

# Fig 33. Register Application List

The user will now be redirected to the Applications Page, displaying the following details viz. Refer figure 34

- a) Application name
- b) On-Board Status of the applications
- c) Vaultbased Tokenization enabled / disabled status can be viewed
- d) Vaultbased Tokenization can be enabled or disabled by clicking the button under Enable/Disable column
- e) There are three buttons under the Action column :
- 1. View This button helps to view and edit the Application IPs
- 2. Resend Credentials This button helps to send application credentials file on the respective user email

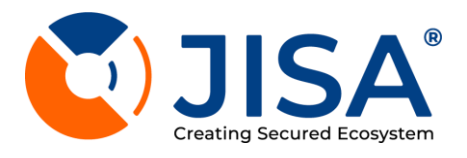

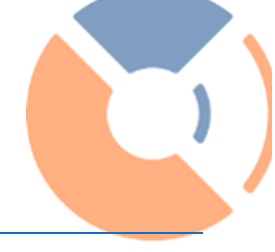

# **REGISTER APPLICATION**

1. Clicking on the Register Application button, located at the top of the **Application List** page viz. Refer figure 32

2. Once user is redirected to **Register New Application** page viz. Refer figure 32, enter below mentioned details:

- a) Enter the Application Name
- b) Enter the Application IP's
- c) Click on the "Enable Vaultbased Tokenization" button in order to enable vaultbased tokenization for the

application which will be added.

d) Click on Save button

| 孢 Dashboard                 |    | Register New Application                                             | Application / Applications List / Add Application     |
|-----------------------------|----|----------------------------------------------------------------------|-------------------------------------------------------|
| 💄 User Management           | ۲. | Register New Application                                             | · / Application / Applications List / Add Application |
| 🔎 Key Management            | ۲. | Application Details                                                  |                                                       |
| 👶 Applications              |    |                                                                      |                                                       |
| X Application<br>Deboarding |    | Application Name                                                     |                                                       |
| Tokenization                | ۲. | Application IP's                                                     |                                                       |
| 🛢 TDE Management            | ۲  | Please enter comma separated IP address. (ex. 127.0.0.1/27.0.0.1/24) |                                                       |
| 🛱 Configuration             | ۲  | Enable Vaultbased Tokenization                                       |                                                       |
| Æ Logs                      | ۲  |                                                                      |                                                       |
|                             |    | Connector Type<br>Select Connector Type                              | ~                                                     |
|                             |    |                                                                      | Back Save                                             |
|                             |    |                                                                      | <b>S</b> JISA                                         |
|                             |    | Copyright © 2024 JISA SOFTECH PVT. LTD. All rights reserved.         | Version 1.1.0                                         |

Fig 34. Register New Application

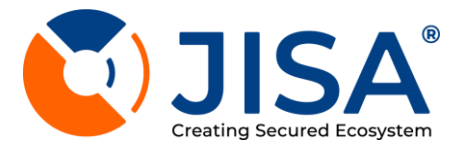

#### APPLICATION DEBOARDING

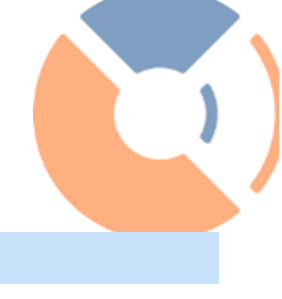

**Application Deboarding List** 

- Serial number
- Application Name
- Required Approval
- Approved By
- Rejected By
- Added On
- Action

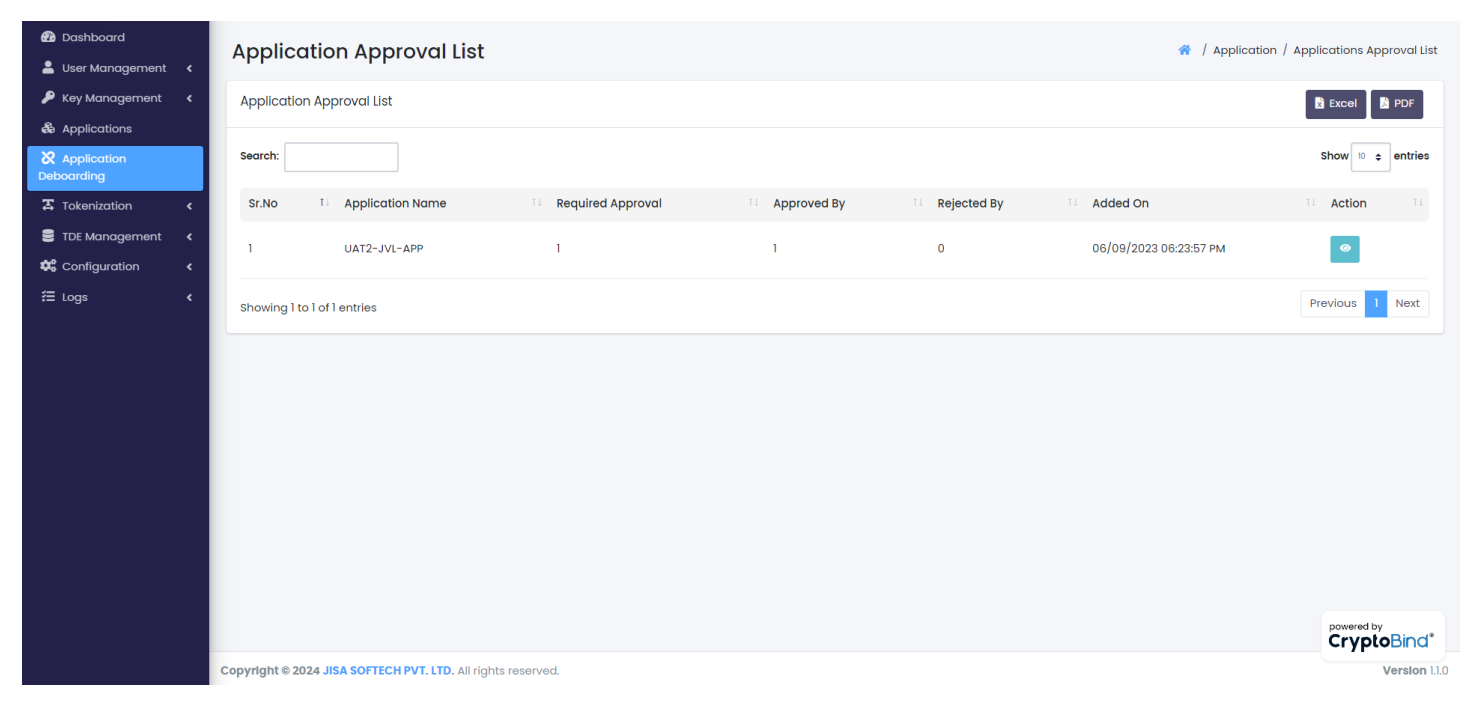

Fig 35. Application Approval List

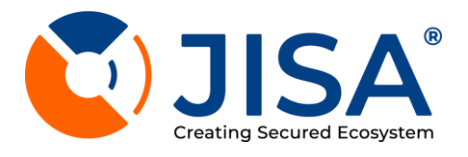

## TOKENIZATION

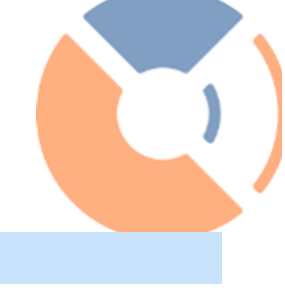

#### KEYS

1. User will be now redirected to Keys page as shown in figure 36

- 2. Following details are mentioned in the keys page :
- a) Key Name
- b) Key Size

3. In order to export the key list in Excel or PDF format, the user can click on the button in the upper-right corner.

| Dashboard User Management <            | Tokenization |           |         | I Tokenization / Key List |
|----------------------------------------|--------------|-----------|---------|---------------------------|
| Key Management < Applications          | Keys         |           |         | 📓 Excel 🚺 PDF             |
| & Application<br>Deboarding            | Search:      |           |         | Show 10 ¢ entries         |
| 🛪 Tokenization 🗸 🗸                     | Sr No.       | 11 Name   | 11 Size |                           |
| Keys     Access Configuration          | 1            | TestRSA20 | 2048    |                           |
| O Token Manager<br>O Policy Management | 2            | TestRSA23 | 2048    |                           |
| DB Configuration                       | 3            | TestRSA27 | 2048    |                           |
| Configuration <                        | 4            | TestRSA28 | 2048    |                           |
|                                        | 5            | TestRSA29 | 2048    |                           |
|                                        | 6            | TestRSA30 | 2048    |                           |
|                                        | 7            | TestAES37 | 256     |                           |
|                                        | 8            | TestAES41 | 256     | <b>U</b> JISA             |

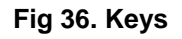

#### ACCESS CONFIGURATION

1. The following details about the application user are visible on the Access Configuration page:

- A) Name
- B) Email Address
- C) Mobile Number
- D) Actions -
- View -
- Send Password Reset Link -
- Edit -
- Delete -

E) In order to export the application user's list in Excel or PDF format, the user can click on the button in the upper-right corner

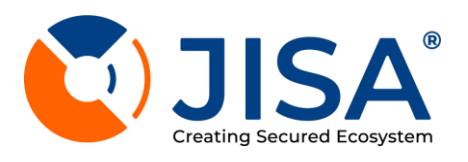

| Dashboard                   |   | Applicatio        | on lleore     |                             |            |                         | / Tokenization / Access Configuration |
|-----------------------------|---|-------------------|---------------|-----------------------------|------------|-------------------------|---------------------------------------|
| 💄 User Management           | < | Applicutic        | on users      |                             |            |                         |                                       |
| 🔑 Key Management            | < | Application Use   | ers           |                             |            |                         | Register User 🔯 Excel 📓 PDF           |
| & Applications              |   |                   |               |                             |            |                         |                                       |
| X Application<br>Deboarding |   | Search:           |               |                             |            |                         | Show 10 ¢ entries                     |
| Tokenization                | ~ | Sr No.            | Application   | 11 User                     | Mobile No  | Detokenize Access Level | 11 Actions 11                         |
| О Кеуз                      |   | 1                 | UAT2-JVL-APP6 | uat2jvlkey6@jisasoftech.com | 1234567890 | Full Access             | r • C 📋                               |
| O Access Configuration      |   |                   |               |                             |            |                         |                                       |
| O Token Manager             |   | 2                 | TESTSWATI     | swati@sbi.in                | 9999999999 | Full Access             | <b>Z</b> • C <b>i</b>                 |
| O DB Configuration          |   | 3                 | UAT2-JVL-APP5 | uat2jvlkey5@jisasoftech.com | 9856942352 | Full Access             | <b>2</b> • <b>C</b>                   |
| 🛢 TDE Management            | ۲ |                   |               |                             |            |                         |                                       |
| Configuration               | < | 4                 | UAT2-JVL-APP4 | uat2jvlkey4@jisasoftech.com | 9856421059 | Full Access             | <b>E</b> • <b>C 1</b>                 |
| ≔ togs                      | Ì | 5                 | UAT2-JVL-APP3 | uat2jvlkey3@jisasoftech.com | 9856588956 | Full Access             | r 🛛 C                                 |
|                             |   | 6                 | UAT2-JVL-APP2 | uat2jvlkey2@jisasoftech.com | 1234567890 | Full Access             | <b>B O C I</b>                        |
|                             |   | Showing 1 to 6 of | f 6 entries   |                             |            |                         | Previous 1 Next                       |
|                             |   |                   |               |                             |            |                         | CryptoBind*                           |

# Fig 37. Access Configuration

# REGISTER APPLICATION USER

- 1.Enter below user details as given on your screen:
- A) User Name
- **B)** Application Name
- C) Mobile Number
- D) Detokenize Access Level
- E) Alert Emails
- F) Click on save button

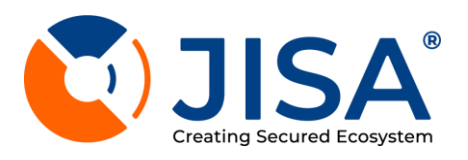

| 🙆 Dashboard             | Pagistar Application Usar                                    | A Tokenization / Access Configuration / Degister Application User |
|-------------------------|--------------------------------------------------------------|-------------------------------------------------------------------|
| 💄 User Management \prec | Register Application user                                    |                                                                   |
| 🔑 Key Management <      | Application User Details                                     |                                                                   |
| locations               |                                                              |                                                                   |
| X Application           | User Name                                                    | Mobile Number                                                     |
| Deboarding              | - Application Name                                           | Detokenize Access Level                                           |
| 🎝 Tokenization 🗸 🗸      | Select Application -                                         | Select Access Level 🗸                                             |
| O Keys                  | Alext Tour allo                                              |                                                                   |
| O Access Configuration  | Alert Emails                                                 |                                                                   |
| O Token Manager         | Please enter comma separated email address                   |                                                                   |
| O Policy Management     |                                                              |                                                                   |
| O DB Configuration      |                                                              | Back                                                              |
| 🛢 TDE Management <      |                                                              |                                                                   |
| 🗱 Configuration 🛛 🖌     |                                                              |                                                                   |
| Æ Logs 🗸                |                                                              |                                                                   |
|                         |                                                              |                                                                   |
|                         |                                                              |                                                                   |
|                         |                                                              |                                                                   |
|                         |                                                              |                                                                   |
|                         |                                                              |                                                                   |
|                         |                                                              | SISA SISA                                                         |
|                         | Copyright © 2024 JISA SOFTECH PVT. LTD. All rights reserved. | Version 1.1.0                                                     |
|                         |                                                              |                                                                   |

#### Fig 38. Register Application User

#### TOKEN MANAGER

1. The following details about the Available Token Rules are visible on the Token Manager page:

- a) Token Name
- b) Input Length
- c) Reference Key Type
- d) Preserver / Padding
- e) Key
- f) Actions -
- Keys Rotation -
- Delete -

2.In order to export the Available Token Rules in Excel or PDF format, the user can click on the Excel/PDF button in the upper-right corner

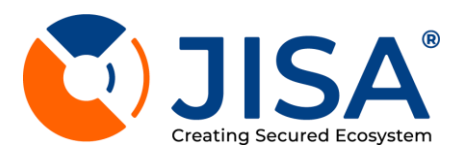

| 🐮 Dashboard                            | Token M         | anager                       |                  |                    |                   |               | 🌴 / Tokenization / Token List |
|----------------------------------------|-----------------|------------------------------|------------------|--------------------|-------------------|---------------|-------------------------------|
| 🔑 Key Management <                     | Available To    | ken Rules                    |                  |                    |                   | Add Ne        | w Rule 🔀 Excel 📓 PDF          |
| & Applications                         | Search:         |                              |                  |                    |                   |               | Show 10 ¢ entries             |
| Deboarding                             | Sr No.          | 1 Token Name                 | 11 Input Length  | Reference Key Type | Preserver/Padding | ⊺⊥ Кеу        | Actions TL                    |
|                                        | 1               | UAT2-JVL-TOK2                | JSON             | Preserve Format    | No Padding        | UAT2-JVL-KEY2 | C                             |
| O Token Manager                        | 2               | UAT2-JVL-TOK3                | JSON             | Preserve Format    | No Padding        | UAT2-JVL-KEY3 | C                             |
| O Policy Management O DB Configuration | 3               | UAT2-JVL-TOK5                | JSON             | Preserve Format    | No Padding        | UAT2-JVL-KEY5 | C                             |
| TDE Management < Configuration <       | 4               | tokenSwati                   | JSON             | Preserve Format    | No Padding        | SwatiTest     | C'                            |
| Æ Logs ✓                               | 5               | UAT2-JVL-TOK6                | JSON             | Preserve Format    | No Padding        | UAT2-JVL-KEY6 | C                             |
|                                        | Showing 1 to 5  | 5 of 5 entries               |                  |                    |                   |               | Previous 1 Next               |
|                                        |                 |                              |                  |                    |                   |               |                               |
|                                        | Copyright © 202 | 4 JISA SOFTECH PVT. LTD. All | rights reserved. |                    |                   |               | Version 1.1.0                 |

## Fig 39. Token Manager

#### ADD NEW RULE

- 1.Enter below user details as given on your screen:
- a) Token Name
- b) Select Encryption Key
- c) Select Preserver/Padding
- d) Salt
- e) Select Input Length
- f) Select Reference Key type
- 2).Click on save button

)

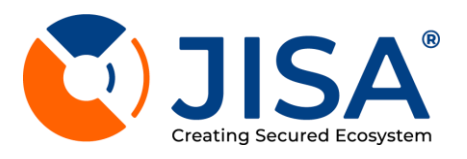

|        | ☆ / Tokenization / Token List / Add Token |  |
|--------|-------------------------------------------|--|
|        |                                           |  |
|        |                                           |  |
| Length | ~                                         |  |
| уре    |                                           |  |

| 孢 Dashboard            | Add New Token Rule                                           | I Tokenization / Token List / Add Token |
|------------------------|--------------------------------------------------------------|-----------------------------------------|
| 💄 User Management 🛛 🖌  |                                                              |                                         |
| 🔑 Key Management <     | Token Rule Details                                           |                                         |
| & Applications         |                                                              |                                         |
| X Application          | Token Name Salt                                              |                                         |
| Deboarding             | Encryption Key Input Length                                  |                                         |
| 🛪 Tokenization 🖌 👻     | Select Encryption Key                                        | ~                                       |
| О кеуз                 | Preserver/Padding Reference Key Type                         |                                         |
| O Access Configuration | Select Reserver/Padding                                      | ·                                       |
| O Token Manager        |                                                              |                                         |
| O Policy Management    |                                                              | Back Save                               |
| O DB Configuration     |                                                              |                                         |
| 🛢 TDE Management <     |                                                              |                                         |
| 🗱 Configuration 🛛 🕻    |                                                              |                                         |
| Æ Logs 🗸               |                                                              |                                         |
|                        |                                                              |                                         |
|                        |                                                              |                                         |
|                        |                                                              |                                         |
|                        |                                                              |                                         |
|                        |                                                              |                                         |
|                        |                                                              |                                         |
|                        |                                                              | U) JISA                                 |
|                        | Copyright @ 2024 JISA SOFTECH PVT. LTD. All rights reserved. | Version 1.1.0                           |
|                        |                                                              |                                         |

Fig 40. Add New Token Rule

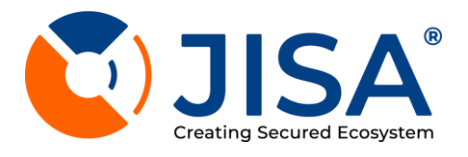

#### POLICY MANAGEMENT

1. The following details about the Available Token Rules are visible on the Token Manager page:

- a) Policy Name
- b) Application Name
- c) Token Name

d) Actions - Delete - This button helps to delete a a specific reference policy

2.In order to export the Available Reference Policy in Excel or PDF format, the user can click on the Excel or PDF button in the upper-right corner

| Dashboard     Liser Management      | Policy Manager                   |                              |                  |                               | st    |
|-------------------------------------|----------------------------------|------------------------------|------------------|-------------------------------|-------|
| Key Management <                    | Available Reference Policy       |                              |                  | Add New Policy 🕅 Excel 🐧 PDF  |       |
| & Applications                      |                                  |                              |                  |                               |       |
| & Application<br>Deboarding         | Search:                          |                              |                  | Show 10 $\Rightarrow$ entries |       |
| 🏾 Tokenization 🗸 🗸                  | Sr No.                           | Policy Name                  | Application Name | Token Name                    |       |
| O Keys O Access Configuration       | 1                                | UAT2-JVL-POC2                | UAT2-JVL-APP2    | UAT2-JVL-TOK2                 |       |
| O Token Manager O Policy Management | 2                                | UAT2-JVL-POC3                | UAT2-JVL-APP3    | UAT2-JVL-TOK3                 |       |
| DB Configuration     TDE Management | 3                                | UAT2-JVL-POC5                | UAT2-JVL-APP5    | UAT2-JVL-TOK5                 |       |
| Configuration                       | 4                                | POLICYSWATI                  | TESTSWATI        | tokenSwati                    |       |
| ≔ Logs K                            | 5                                | UAT2-JVL-POC6                | UAT2-JVL-APP6    | UAT2-JVL-TOK6                 |       |
|                                     | Showing I to 5 of 5 entries      |                              |                  | Previous 1 Next               |       |
|                                     |                                  |                              |                  |                               |       |
|                                     |                                  |                              |                  | 🚺 JISA                        | ,     |
|                                     | Copyright © 2024 JISA SOFTECH PV | T. LTD. All rights reserved. |                  | Version                       | 1.1.0 |

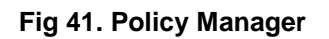

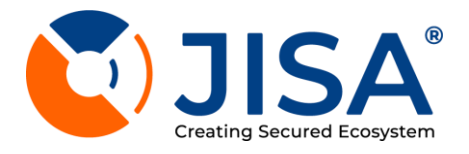

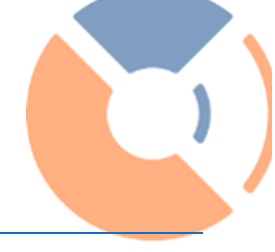

## ADD NEW POLICY

- 1.Enter below user details as given on your screen:
- a) Policy Name
- b) Select Application
- c) Select Token Rule
- 2.Click on save button

| 🔁 Dashboard<br>🚔 User Management < | Add New Reference Policy                                     | 🏶 / Tokenization / Policy List / Add Policy |
|------------------------------------|--------------------------------------------------------------|---------------------------------------------|
| 👂 Key Management 🔍                 | Reference Policy Details                                     |                                             |
| & Applications                     |                                                              | Registered Application                      |
| X Application<br>Deboarding        | Policy Name C Available Token Rule                           | Select Application                          |
| 🛣 Tokenization 👻                   | Select Token Rule                                            |                                             |
| О кеуз                             |                                                              |                                             |
| O Access Configuration             |                                                              | Bock Save                                   |
| O Token Manager                    |                                                              |                                             |
| O Policy Management                |                                                              |                                             |
| O DB Configuration                 |                                                              |                                             |
| 🛢 TDE Management 🛛 🖌               |                                                              |                                             |
| 🛠 Configuration 🛛 🖌                |                                                              |                                             |
| ⊞ Logs <                           |                                                              |                                             |
|                                    |                                                              |                                             |
|                                    |                                                              |                                             |
|                                    |                                                              |                                             |
|                                    |                                                              |                                             |
|                                    |                                                              |                                             |
|                                    |                                                              | 🚺 JISA                                      |
|                                    | Copyright @ 2024 JISA SOFTECH PVT. LTD. All rights reserved. | Version 11.0                                |
|                                    |                                                              |                                             |

Fig 42. Add New Reference Policy

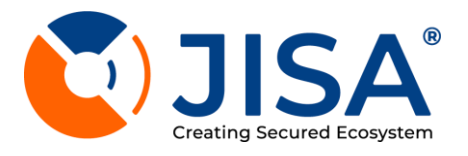

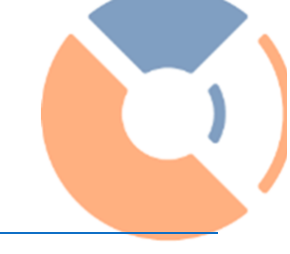

#### **DB CONFIGURATION**

- 1. The following details about the **Database Configuration** are visible on the page:
- a) Application
- b) DB Type
- c) DB Name
- d) DB UserName
- e) DB IP Address
- f) DB Port
- g) Read DB IP Address
- h) Read DB Port

| 🙆 Dashboard                 | Database Configuration 4 / Jokenia                                                                                           | ation / DB Configuration List |
|-----------------------------|----------------------------------------------------------------------------------------------------|-------------------------------|
| 💄 User Management \prec     |                                                                                                    | ation / bb configuration list |
| 🔑 Key Management 🛛 <        | Database Configurations Add Configura                                                                                        | tion 🖹 Excel 📙 PDF            |
| langle Applications         |                                                                                                    |                               |
| X Application<br>Deboarding | Search:                                                                                                    | Show 10 🗢 entries             |
| 🛣 Tokenization 🗸 🗸          | Sr No. 11 Application 11 DB Type 11 DB Name 11 DB UserName 11 DB IP Address 11 DB Port 11 Read DB IP Address 11 Read DB port | TL Actions                    |
| О кеуз                      | 1 IIAT2- IVI-APP3 PostareSOI ekmsrlh postares 1017731165 5432 1017731165 5432                                                |                               |
| O Access Configuration      |                                                                                                    |                               |
| O Token Manager             | Showing 1 to 1 of 1 entries                                                                                                  | Previous 1 Next               |
| O Policy Management         |                                                                                                    |                               |
| O DB Configuration          |                                                                                                    |                               |
| 🛢 TDE Management <          |                                                                                                    |                               |
| 📽 Configuration 🛛 🖌         |                                                                                                    |                               |
| Æ Logs 🗸                    |                                                                                                    |                               |
|                             |                                                                                                    |                               |
|                             |                                                                                                    |                               |
|                             |                                                                                                    |                               |
|                             |                                                                                                    |                               |
|                             |                                                                                                    |                               |
|                             |                                                                                                    | 🚺 JISA                        |
|                             | Copyright © 2024 JISA SOFTECH PVT. LTD. All rights reserved.                                                                 | Version 1.1.0                 |

#### Fig 43. DB Configuration

#### ADD DB CONFIGURATION

- A) Application Name
- B) Database Type
- C) IP Address
- D) Database Name

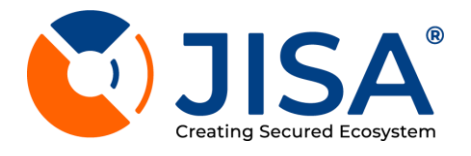

- E) Database Username
- F) Database Password
- G) Database Port

Read from DB Configuration:

A) IP Address

B) Port

| Dashboard                   | Add Database Configuration                                   |                      | 😤 / Tokenization / DB Configuration List / Add DB Con | figuration    |
|-----------------------------|--------------------------------------------------------------|----------------------|-------------------------------------------------------|---------------|
| 🚢 User Management \prec     |                                                              |                      |                                                       |               |
| 🔑 Key Management \prec      | Write to DB Configuration                                    |                      |                                                       |               |
| locations                   | Application Name                                             | Database Type        |                                                       |               |
| X Application<br>Deboarding | Select Applications *                                        | Select Database Type | IP Address                                            |               |
| Tokenization 🗸              | Database Name                                                | Database UserName    | Database Password                                     | 8             |
| О кеуз                      | 2-there and                                                  |                      |                                                       |               |
| O Access Configuration      | Database port                                                |                      |                                                       |               |
| O Token Manager             | Read From DB Configuration:                                  |                      |                                                       |               |
| O Policy Management         | IP Address                                                   | Port                 |                                                       |               |
| O DB Configuration          |                                                              |                      |                                                       |               |
| 🛢 TDE Management 🛛 🖌        |                                                              |                      | Back                                                  | Save          |
| 🛠 Configuration <           |                                                              |                      |                                                       |               |
| Æ Logs ≮                    |                                                              |                      |                                                       |               |
|                             |                                                              |                      |                                                       |               |
|                             |                                                              |                      |                                                       |               |
|                             |                                                              |                      |                                                       |               |
|                             |                                                              |                      |                                                       |               |
|                             |                                                              |                      |                                                       |               |
|                             |                                                              |                      | Ū) J                                                  | ISA           |
|                             | Copyright © 2024 JISA SOFTECH PVT. LTD. All rights reserved. |                      |                                                       | Version 1.1.0 |

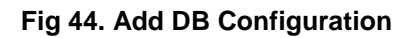

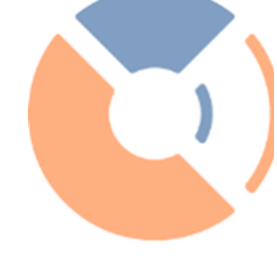

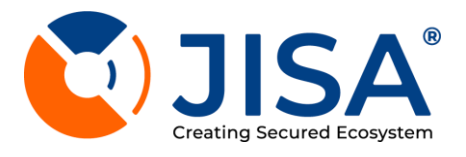

#### TDE MANAGEMENT

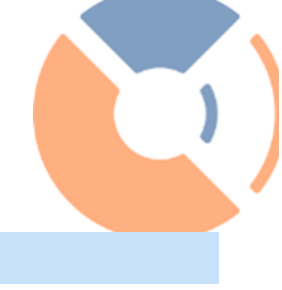

#### **GROUP LIST**

1. The following details about the **Groups** are visible on the page:

#### a) Name

- b) Created On
- c) Actions Change Group:

| 🔁 Dashboard                 | Groupo                                             |          |                            |           | Annagement / Groups |
|-----------------------------|----------------------------------------------------|----------|----------------------------|-----------|---------------------|
| 💄 User Management \prec     | Groups                                             |          |                            | 7 10210   | lanagement / oroups |
| 🔎 Key Management 🛛 🖌        | Group List                                         |          |                            | Add Group | 🖹 Excel 🔀 PDF       |
| locations                   |                                                    |          |                            |           |                     |
| X Application<br>Deboarding | Search:                                            |          |                            |           | Show 10 🗢 entries   |
| Tokenization <              | Sr No. TL No                                       | ime 11   | Created On                 | Actions   |                     |
| 🗧 TDE Management 🛛 🗸        |                                                    |          | No data available in table |           |                     |
| O Groups                    |                                                    |          |                            |           |                     |
| O Registered client         | Showing 0 to 0 of 0 entries                        |          |                            |           | Previous Next       |
| O TDE Client                |                                                    |          |                            |           |                     |
| O Restore TDE Client        |                                                    |          |                            |           |                     |
| O TDE Scheduled Task        |                                                    |          |                            |           |                     |
| O Unregistered Database     |                                                    |          |                            |           |                     |
| 🗱 Configuration 🛛 🖌         |                                                    |          |                            |           |                     |
| Æ Logs 🗸 🗸                  |                                                    |          |                            |           |                     |
|                             |                                                    |          |                            |           |                     |
|                             |                                                    |          |                            |           |                     |
|                             |                                                    |          |                            |           |                     |
|                             |                                                    |          |                            |           |                     |
|                             |                                                    |          |                            |           | <b>U</b> JISA       |
|                             | Copyright @ 2024 JISA SOFTECH PVT. LTD. All rights | eserved. |                            |           | Version 1.1.0       |
|                             |                                                    |          |                            |           |                     |

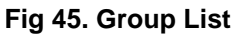

# **REGISTERED CLIENT**

- 1. The following details about the **Registered Clients** are visible on the page:
- a) Group Name
- b) Instance
- c) IP Address
- d) Status

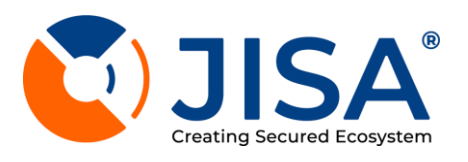

| 2 Dashboard                 | Pagistarad alianta                                           |                      |            |                               |
|-----------------------------|--------------------------------------------------------------|----------------------|------------|-------------------------------|
| 💄 User Management 🛛 <       | Registered clients                                           |                      |            |                               |
| 🔑 Key Management 🛛 <        | Group Name                                                   |                      |            |                               |
| & Applications              | No Group +                                                   |                      |            |                               |
| X Application<br>Deboarding |                                                              |                      |            |                               |
| 🛪 Tokenization 🛛 🖌          | Client List                                                  |                      |            | Register Client 🔀 Excel 🖹 PDF |
| 🛢 TDE Management 🗸          |                                                              |                      |            |                               |
| O Groups                    | Search:                                                      |                      |            | Show 10 ¢ entries             |
| O Registered client         | Sr. No. 👘 Group Name                                         | 11 Instance          | IP Address | 11 Status 11                  |
| O TDE Client                |                                                              |                      |            |                               |
| O Restore TDE Client        |                                                              | No data available ir | n table    |                               |
| O TDE Scheduled Task        |                                                              |                      |            |                               |
| O Unregistered Database     | Showing 0 to 0 of 0 entries                                  |                      |            | Previous Next                 |
| 📽 Configuration 🛛 <         |                                                              |                      |            |                               |
| æ Logs ∢                    |                                                              |                      |            |                               |
|                             |                                                              |                      |            |                               |
|                             |                                                              |                      |            |                               |
|                             |                                                              |                      |            |                               |
|                             |                                                              |                      |            |                               |
|                             |                                                              |                      |            | JISA                          |
|                             | Copyright @ 2024 JISA SOFTECH PVT. LTD. All rights reserved. |                      |            | Version 1.1.0                 |
|                             |                                                              |                      |            |                               |

#### Fig 46. Registered Client List

2..Click on **Register Client** button in the upper-right corner in the **Registered Clients** page. viz. Refer Figure 46

- 3.. User will be now redirected to Register Client Service page as shown in figure 45
- 4.. Below mentioned details must be entered in the **Register Client Service** page:
- a) Select Group
- b) Enter Certificate Name
- c) Enter Instance Name
- d) SSL Enabled (Yes/No)
- 5. Click on save button

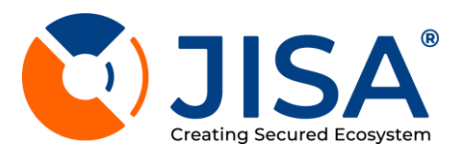

| 🙆 Dashboard                 |                                       | Register Client Service                     |              |                                         |
|-----------------------------|---------------------------------------|---------------------------------------------|--------------|-----------------------------------------|
| 💄 User Management 🛛 <       | Registered clients                    | Group Name                                  |              | 😤 / TDE Management / Registered clients |
| 🔑 Key Management 🛛 <        | - Group Name                          | No Group                                    | •            |                                         |
|                             | No Group                              | Enter Certificate Name                      |              |                                         |
| X Application<br>Deboarding |                                       | Enter Service IP Address                    | SSI Engbled? |                                         |
|                             | Client List                           | - An 2011 And Andrew (11) - Electronization |              | Register Client 🔀 Excel 📓 PDF           |
| 🛢 TDE Management 😽          |                                       | Enter Instance Name                         |              |                                         |
|                             | Search:                               |                                             |              | Show 10 ¢ entries                       |
| O Registered client         | Sr. No.                               |                                             | Class        | TI Status TI                            |
|                             |                                       |                                             | Close        |                                         |
|                             |                                       | No data available in tab                    | le           |                                         |
|                             |                                       |                                             |              | Territory Aug                           |
|                             | Showing 0 to 0 of 0 entries           |                                             |              | Previous Next                           |
| 🕸 Configuration 🛛 <         |                                       |                                             |              |                                         |
|                             |                                       |                                             |              |                                         |
|                             |                                       |                                             |              |                                         |
|                             |                                       |                                             |              |                                         |
|                             |                                       |                                             |              |                                         |
|                             |                                       |                                             |              |                                         |
|                             |                                       |                                             |              | 🚺 JISA                                  |
|                             | Copyright © 2024 JISA SOFTECH PVT. LT | TD. All rights reserved.                    |              | Version 11.0                            |

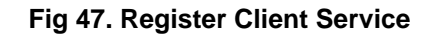

# TDE CLIENT

- 1. User will be now redirected to TDE Client Management page as shown in figure 48
- 2. The TDE Client Management has three sections (viz. Refer figure 48) :
- Single Instance TDE Client
- Cluster List
- Registered Cluster Members

| 🙆 Dashboard                                                                                                    | TDE Client Management                                                                                                   | / TDE Client Management |
|----------------------------------------------------------------------------------------------------|----------------------------------------------------------------------------------------------------|-------------------------|
| 💄 User Management 🛛 🖌                                                                                                    |                                                                                                    | 7 The client monogement |
| 🔑 Key Management 🛛 🖌                                                                                                    | - Group Name                                                                                                    |                         |
| & Applications                                                                                                    | No Group *                                                                                                    |                         |
| X Application<br>Deboarding                                                                                                    |                                                                                                    |                         |
| 🎝 Tokenization 🖌 🕻                                                                                                    | Single Instance TDE Client Cluster List Registered Cluster Members                                                      |                         |
| 🗧 TDE Management 🗸 🗸                                                                                                    | Configure TR                                                                                                    |                         |
| O Groups                                                                                                    | Congo o te                                                                                                    |                         |
| O Registered client                                                                                                    | Search:                                                                                                    | Show 10 ¢ entries       |
| O TDE Client                                                                                                    | Sr. No. 11 DB Type 11 Key Name 11 Instance Name 11 DB Port 11 DB Name 11 Encryption Status 11 Progress 11 Rotation Type | Actions                 |
|                                                                                                    |                                                                                                    |                         |
| O Restore TDE Client                                                                                                    |                                                                                                    |                         |
| O Restore TDE Client O TDE Scheduled Task                                                                                                    | No data available in table                                                                                              |                         |
| Restore TDE Client     TDE Scheduled Task     Unregistered Database                                                                                                  | No data available in table                                                                                              |                         |
| <ul> <li>Restore TDE Client</li> <li>TDE Scheduled Task</li> <li>Unregistered Database</li> <li>Configuration</li> </ul>                                             | No data available in table                                                                                              | Previous Next           |
| O       Restore TDE Client         O       TDE Scheduled Task         O       Unregistered Database         Image: Configuration       <         Image: Logs       < | No data available in table                                                                                              | Previous Next           |
| ○       Restore TDE Client         ○       TDE Scheduled Task         ○       Unregistered Database         ☆       Confliguration          Æ       Logs             | No data available in table                                                                                              | Previous Next           |
| Restore TDE Client     TDE Scheduled Task     Unregistered Database     Configuration      Configuration     Configuration                                           | No data available in table                                                                                              | Previous Next           |
| Restore TDE Client     TDE Scheduled Task     Unregistered Database     Configuration      Configuration     Configuration                                           | No data available in table                                                                                              | Previous Next           |
| Restore TDE Client     TDE Scheduled Task     Unregistered Database     Configuration     Configuration     Configuration     Configuration                          | No data available in table<br>Showing 0 to 0 of 0 entries                                                               | Previous Next           |
| Restore TDE Client     TDE Scheduled Task     Unregistered Database     Configuration     Configuration     Configuration     Configuration                          | No data available in table                                                                                              | Previous Next           |

Fig 48. TDE Client Management

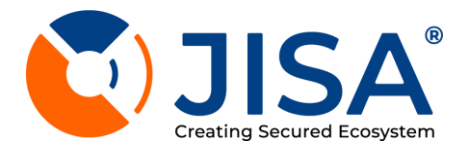

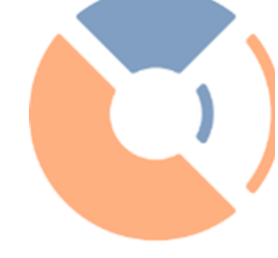

#### A) Single Instance TDE Client

Below mentioned details are visible in Single Instance TDE Client section -

- a) DB Type
- b) Key Name
- c) Instance Name
- d) DB Port
- e) DB Name
- f) Encryption Status
- g) Progress
- h) Rotation Type
- i) Actions -
- Rotate
- Auto-rotate
- More Options Edit, Change Group, View Keys/Certificates

j) In order to export the Group List in Excel or PDF format, the user can click on the Excel/PDF button in the upper-right corner

#### ADD TDE CLIENTS

#### A) Single instance TDE client

1.User must enter below mentioned details in order to add TDE client :

#### **Connection Details -**

- a) Select Group Name
- b) Select Database Type
- c) Destination Database Port
- d) Select Database Instance Name
- e) Master Database Username
- f) Master Database Password
- g) Click on connect

#### Database Details -

- a) Select Database Name
- b) Select Key Name
- c) Click on save button

#### B) Cluster List -

Below mentioned details are visible in Cluster List (viz. Refer figure 94)-

- a) DB Type
- b) Certificate Name
- c) IP Address
- d) DB Port
- e) DB Name
- f) Encryption Status
- g) Progress
- h) Rotation Type
- i) Task Scheduled
- j) Actions -
- Decrypt

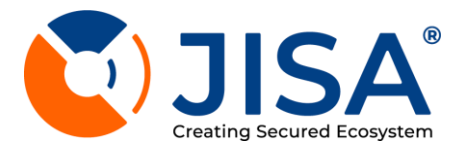

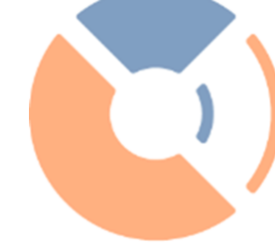

- Rotate
- Auto-Rotate
- More Options : Edit, Change Group, View Keys/Certificates

k) In order to export the Group List in Excel or PDF format, the user can click on the Excel/PDF button in the upside

| Dashboard User Management <                                                                                                    | TDE Client Management                                                                                        | 🐔 / TDE Management / TDE Client Management |
|----------------------------------------------------------------------------------------------------|----------------------------------------------------------------------------------------------------|--------------------------------------------|
| <ul> <li>Key Management </li> <li>Applications</li> <li>Application</li> </ul>                                                                                                    | Group Name                                                                                                   |                                            |
| Deboarding                                                                                                    | Single Instance TDF Client Cluster List Registered Cluster Members                                           |                                            |
| Green and the second second sec |                                                                                                    |                                            |
| O Groups                                                                                                    | NOTE<br>Before perform any operations on cluster take Transaction Log backup.                                |                                            |
| O TDE Client                                                                                                    |                                                                                                    | Configure Cluster                          |
| O Restore TDE Client                                                                                                    | Search:                                                                                                    | Show 10 🜩 entries                          |
| O Unregistered Database                                                                                                    | Sr. DB Encryption Progress T Address T Port T DB Name Status T Type                                          | Task Actions                               |
| ଫ Configuration <<br>⊞ Logs <                                                                                                    | 1 MSSQL 8afb044e73b140de4faafoa1d76ac5c0f27a492a 10.9.231.2 1433 TestMirrorTDEI (manypted) Manual 0          | <b>e</b> C <b>2</b>                        |
|                                                                                                    | 2 MSSQL 8afb044e73b140de4faafoa1d76ac5c0f27a492a 10.9.231.2 1433 TestMirrorTDEI Request In Progress Manual 0 |                                            |
|                                                                                                    | Showing I to 2 of 2 entries                                                                                  | Previous 1 Next                            |
|                                                                                                    |                                                                                                    | <b>U</b> JISA                              |
|                                                                                                    | Copyright © 2024 JISA SOFTECH PVT. LTD. All rights reserved.                                                 | Version 1.1.0                              |

Fig 49.TDE Client Management

## CONFIGURE CLUSTER

User must enter below mentioned details in order to add TDE client :

# Connection Details -

- a) Select Group Name
- b) Select Database Type
- c) Cluster IP/Virtual IP
- d) Destination Database Port
- e) Master Database Username
- f) Master Database Password
- g) Click on Test Connection
- h) Click on connect

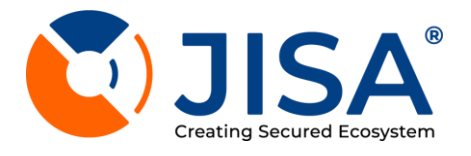

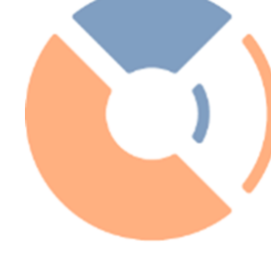

#### Database Details -

- a) Select Database Name
- b) Select Certificate Name
- c) Select Cluster Members
- d) Click on save button

| 😰 Dashboard<br>💄 User Management <                                                                                                    | Add Cluster                                                  |                                                                   | Home / TDE Client Management / Add Cluster                              |
|----------------------------------------------------------------------------------------------------|--------------------------------------------------------------|-------------------------------------------------------------------|-------------------------------------------------------------------------|
| ✓       Key Management       ✓         ▲       Application       ✓         ▲       Application       ✓         □       Tokenization       ✓         ■       Tokenization       ✓ | Connection Details Group Name Select Group Name              | Database Type<br>Select Database Type<br>Master Database UserName | Cluster IP/Virtual IP Master Database Password  Test Connection Connect |
| O Groups<br>O Registered client<br>O TDE Client                                                                                                    | Database Details<br>Connection Status:<br>Disconnected       |                                                                   |                                                                         |
| Restore TDE Client     TDE Scheduled Task     Unregistered Database     Configuration                                                                                            | Database Name Select Database Name 🗸                         | Certificate Name<br>Select Certificate Name                       | Cluster MembersSelect Cluster Members                                   |
| Æ Logs ∢                                                                                                    |                                                              |                                                                   | Back Sove                                                               |
|                                                                                                    | Copyright © 2024 JISA SOFTECH PVT. LTD. All rights reserved. |                                                                   | Version 1.1.0                                                           |

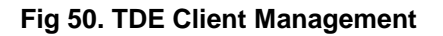

# C) Registered Cluster Members -

Below mentioned details are visible in Registered Cluster Members Section -

- a) DB Type
- b) Instance Name
- c) DB Port
- d) DB Name
- e) Actions -
- Change Group -
- Enter Group Name
- Click on save button
- Delete

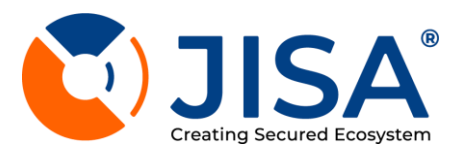

| 孢 Dashboard                                         | TDE Client Management                                              |                            | / TDE Management / TDE Client Management |
|-----------------------------------------------------|--------------------------------------------------------------------|----------------------------|------------------------------------------|
| 💄 User Management \prec                             | The client Multidgement                                            |                            | , ist management , ist enert management  |
| 🔑 Key Management 🛛 <                                | Group Name                                                         |                            |                                          |
| lacktrian Applications                              | vo group *                                                         |                            |                                          |
| X Application<br>Deboarding                         |                                                                    |                            |                                          |
| 🏾 Tokenization 🛛 🗸                                  | Single Instance TDE Client Cluster List Registered Cluster Members |                            |                                          |
| <ul> <li>TDE Management </li> <li>Groups</li> </ul> | Search:                                                            |                            | Show 🗵 🗢 entries                         |
| O Registered client                                 | Sr. No. 🕅 DB Type 🕮 Instance Name                                  | DB Port                    | DB Name 🕮 Actions                        |
| O TDE Client                                        |                                                                    |                            |                                          |
| O Restore TDE Client                                |                                                                    | No data available in table |                                          |
| O TDE Scheduled Task                                |                                                                    |                            | Durlar Hert                              |
| O Unregistered Database                             | Showing 0 to 0 of 0 entries                                        |                            | Previous Next                            |
| 🛠 Configuration 🛛 🔇                                 |                                                                    |                            |                                          |
| f≣ logs ∢                                           |                                                                    |                            |                                          |
|                                                     |                                                                    |                            | 🚺 JISA                                   |
|                                                     | Copyright © 2024 JISA SOFTECH PVT. LTD. All rights reserved.       |                            | Version 1.1.0                            |

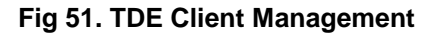

# RESTORE TDE CLIENT

- 1. Click on Restore TDE Client
- 2. The user will be now redirected to **Restore TDE Clients** Page

| 😰 Dashboard<br>🌲 User Management 📢        | Restore TDE Clients                                                                    | 希 / TDE Management / Restore TDE Clients |
|-------------------------------------------|----------------------------------------------------------------------------------------|------------------------------------------|
| Key Management <<br>& Applications        | Group List                                                                             | Restore Client 🗈 Excel 🖹 PDF             |
| & Application<br>Deboarding               | Group None<br>Select Group +                                                           |                                          |
| Tokenization <                            | Search:                                                                                | Show 70 ¢ entries                        |
| O Groups                                  | Sr No. 11 Source Instance 11 DB Name 11 DB Type 11 Certificate 11 Destination Instance | Created On Created On The Actions        |
| Registered client     TDE Client          | 1 JISA-SIGN-HOST Dem001 MSSQL Certificate001 JISASIGN-HOST\MSSQLSERVER01               | 22-02-2023   04:55:23                    |
| O Restore TDE Client O TDE Scheduled Task | Showing I to 1 of 1 entries                                                            | Previous 1 Next                          |
| O Unregistered Database                   |                                                                                        |                                          |
| 🕸 Configuration 🛛 🕻                       |                                                                                        |                                          |
| ⊞ Logs ¢                                  |                                                                                        |                                          |
|                                           |                                                                                        | 💟 JISA                                   |
|                                           | Copyright © 2024 JISA SOFTECH PVT, LTD. All rights reserved.                           | Version 11.0                             |

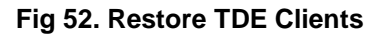

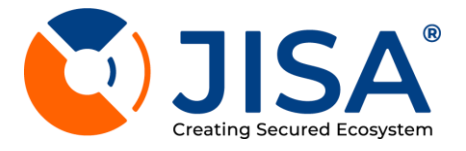

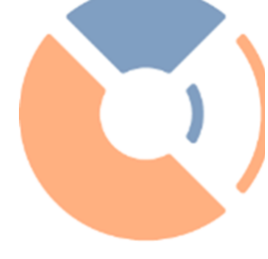

- 13. Below mentioned details are visible in the Group List:
- a) Select Group
- b) Source Instance
- c) DB Name
- d) DB Type
- e) Certificate
- f) Destination Instance
- g) Created On
- h) Actions Change Group

14. In order to export the Group List in Excel or PDF format, the user can click on the Excel/PDF button in the upside

15. Click on the Restore Client button on the upside of the page

- 16. User will be redirected to Restore Client Page
- 17. User may enter below mentioned details :

#### Source Details

- a) Source Group Name
- b) Source Client(Single or Cluster)
- c) Source Destination Name
- d) Source Source Certificate Name

# **Destination Page**

- a) Select Destination Group Name
- b) Select DB Instance Name
- c) Select Destination Database Type
- d) Destination Database Port
- e) Master Database Port
- f) Master Database Username
- g) Master Database Password
- h) Click on save button

| 🕐 Dashboard                 | Postore Client                                            |                                   | / TDE Management / Restore TDE Client / Restore     | re Clients  |
|-----------------------------|-----------------------------------------------------------|-----------------------------------|-----------------------------------------------------|-------------|
| 💄 User Management 🛛 🖌       | Restore Chefit                                            |                                   | The management / Restore the circle / Restore       | e cherita   |
| 🔑 Key Management 🛛 🖌        | Source Details                                            |                                   |                                                     |             |
| & Applications              | Source Group Name Select Source Group Name                | Source Client (Single or Cluster) | Source Database Name<br>Select Source Database Name |             |
| X Application<br>Deboarding |                                                           |                                   |                                                     |             |
| Tokenization <              | Select Source Certificate Name                            |                                   |                                                     |             |
| 😂 TDE Management 🛛 👻        |                                                           |                                   |                                                     |             |
| O Groups                    | Destination Details                                       | Destination DD Instance Name      | Destination Database Tune                           |             |
| O Registered client         | Select Destination Group Name                             | Select DB Instance Name           | Select Destination Database Type                    | ~           |
| O TDE Client                |                                                           |                                   |                                                     |             |
| O Restore TDE Client        | Destination Database port                                 | Master Database UserName          | Master Database Password                            | 8           |
| O TDE Scheduled Task        |                                                           |                                   |                                                     |             |
| O Unregistered Database     |                                                           |                                   | Back                                                | Save        |
| 📽 Configuration 🛛 🔾         | L                                                         |                                   |                                                     |             |
| Æ Logs 🗸                    |                                                           |                                   |                                                     |             |
|                             |                                                           |                                   |                                                     |             |
|                             |                                                           |                                   |                                                     |             |
|                             |                                                           |                                   |                                                     |             |
|                             |                                                           |                                   |                                                     |             |
|                             |                                                           |                                   | IC 💽                                                | ISA         |
|                             | Copyright @ 2024 JISA SOFTECH PVT ITD All rights reserved |                                   |                                                     | Version 110 |

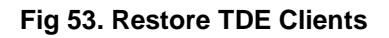

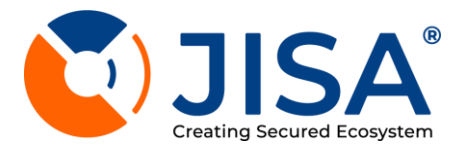

#### TDE SCHEDULED TASK

Single TDE Scheduled Task attached below details

- Serial number
- DB Name
- Task Schedule
- Status
- Remark
- Actions

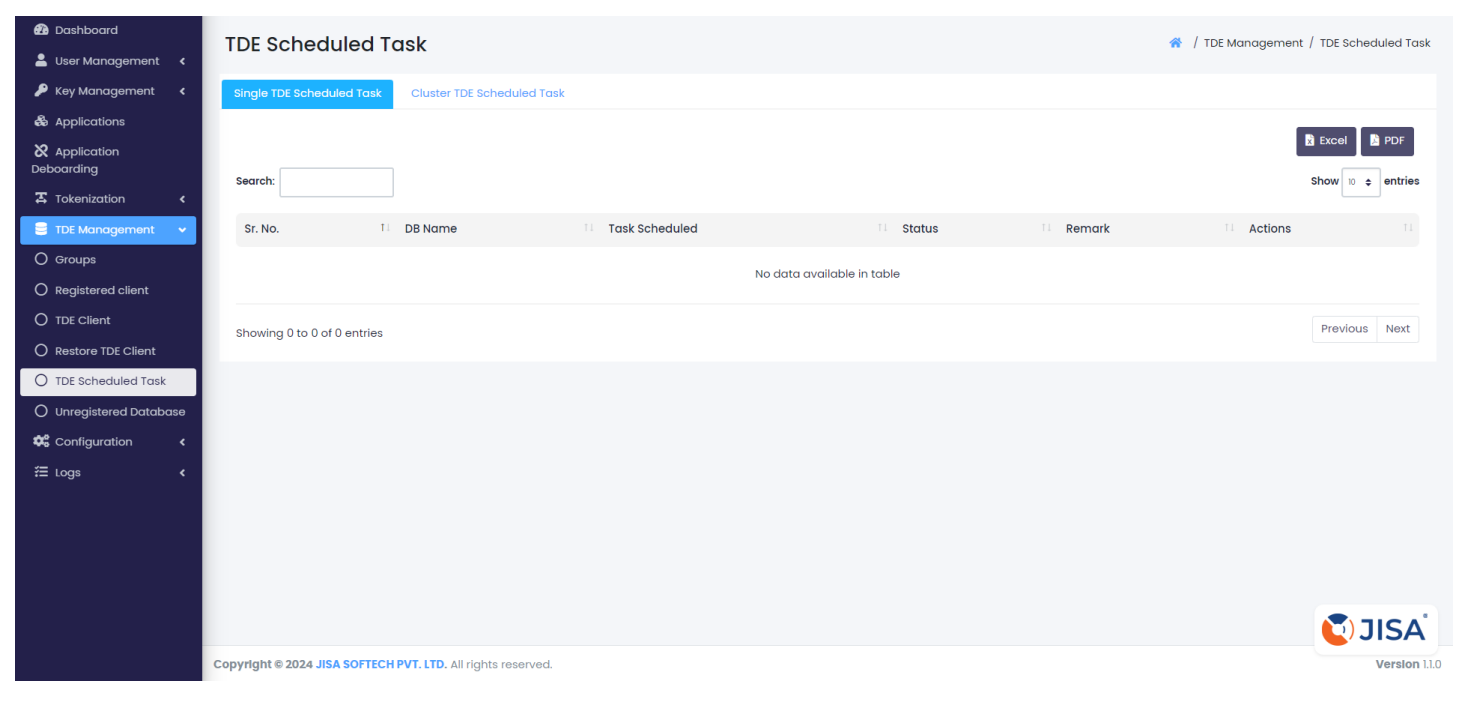

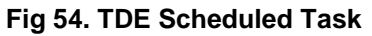

)

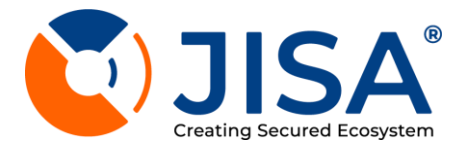

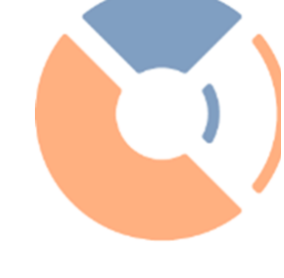

#### **Cluster TDE Scheduled Task**

- Cluster TDE Scheduled Task attached below details
- Serial number
- DB Name
- Task Schedule
- Status
- Remark
- Actions

| 孢 Dashboard                 | TDE Scheduled T               | ask                            |                |                         |        |        | / TDE Management  | / TDE Scheduled Task   |
|-----------------------------|-------------------------------|--------------------------------|----------------|-------------------------|--------|--------|-------------------|------------------------|
| 💄 User Management \prec     | TDE Scheduled h               | USK                            |                |                         |        |        | , ibe Managorione | , ibe contraction rack |
| 🔑 Key Management 🛛 <        | Single TDE Scheduled Task     | Cluster TDE Scheduled Task     |                |                         |        |        |                   |                        |
| & Applications              |                               |                                |                |                         |        |        |                   |                        |
| X Application<br>Deboarding | Search                        |                                |                |                         |        |        |                   | Show II A entries      |
| 🛣 Tokenization 🛛 🖌          | Secien.                       |                                |                |                         |        |        |                   |                        |
| 🗎 TDE Management 🛛 👻        | Sr. No.                       | DB Name                        | Task Scheduled |                         | Status | Remark | Actions           |                        |
| O Groups                    |                               |                                |                | No data available in ta | blo    |        |                   |                        |
| O Registered client         |                               |                                |                | No data avaliable in ta | 010    |        |                   |                        |
| O TDE Client                | Showing 0 to 0 of 0 entries   |                                |                |                         |        |        |                   | Previous Next          |
| O Restore TDE Client        | onouning o to o or o onthos   |                                |                |                         |        |        |                   |                        |
| O TDE Scheduled Task        |                               |                                |                |                         |        |        |                   |                        |
| O Unregistered Database     |                               |                                |                |                         |        |        |                   |                        |
| 🗱 Configuration 🛛 🖌         |                               |                                |                |                         |        |        |                   |                        |
| æ Logs 🗸 🗸                  |                               |                                |                |                         |        |        |                   |                        |
|                             |                               |                                |                |                         |        |        |                   |                        |
|                             |                               |                                |                |                         |        |        |                   |                        |
|                             |                               |                                |                |                         |        |        |                   |                        |
|                             |                               |                                |                |                         |        |        |                   |                        |
|                             |                               |                                |                |                         |        |        |                   | 🚺 JISA                 |
|                             | Copyright © 2024 JISA SOFTECH | PVT. LTD. All rights reserved. |                |                         |        |        |                   | Version 1.1.0          |

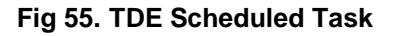

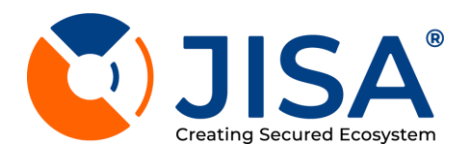

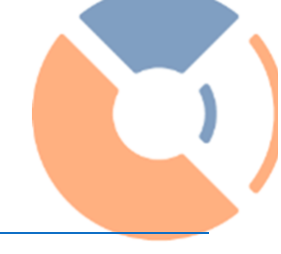

#### UNREGISTERED DATABASE

#### List of Unregistered Database

| 🙆 Dashboard                                              | Unregistered Database                                              | R / TDE Management / Unregistered Database         |
|----------------------------------------------------------|--------------------------------------------------------------------|----------------------------------------------------|
| <ul> <li>Key Management</li> <li>Applications</li> </ul> | Group Name<br>Select Group +                                       |                                                    |
| X Application<br>Deboarding                              |                                                                    |                                                    |
| 🛣 Tokenization 🛛 🖌                                       | Remove TDE of Unregistered Database Request List                   | Add Request 🛐 Excel 🖹 PDF                          |
| TDE Management     O Groups                              | Search:                                                            | Show 10 ¢ entries                                  |
|                                                          | Sr No. 11 DB Type 11 Instance Name 11 DB Name 11 Encryption Status | Progress 11 Task Scheduled 11 Status 11 Actions 11 |
| O Restore TDE Client                                     | 1 MSSQL JISA-SIGN-HOST SingleTDE1_01 Not Available                 | 0 Every 2 minutes Success                          |
| O TDE Scheduled Task O Unregistered Database             | 2 MSSQL JISA-SIGN-HOST TestingTDE1 Not Available                   | 0 Every 2 minutes Conceled                         |
| Configuration <<br>≅ Logs <                              | Showing 1 to 2 of 2 entries                                        | Previous 1 Next                                    |
|                                                          |                                                                    |                                                    |
|                                                          |                                                                    |                                                    |
|                                                          |                                                                    | 🚺 JISA                                             |
|                                                          | Copyright © 2024 JISA SOFTECH PVT. LTD. All rights reserved.       | Version 1.1.0                                      |

#### Fig 56. Unregistered Database

Add Request for Unregistered Database

Add Request mentioned in tab :

Connection Details: Group Name Database Type Database Instance Name Destination Database Port

Master Database UserName Master Database Password

Database Details:

Connection Status : Connected/Disconnected Database Name

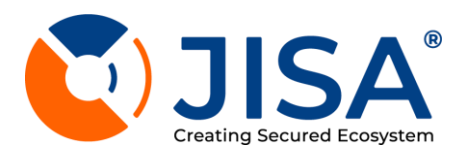

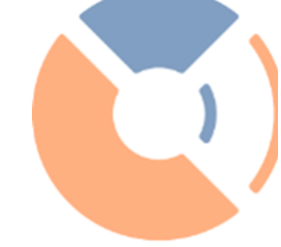

| 🙆 Dashboard                 | Upregister Database                                          |                          | / TDF Management / Unregistered | Database / Unregistered Database |
|-----------------------------|--------------------------------------------------------------|--------------------------|---------------------------------|----------------------------------|
| 💄 User Management \prec     | onregister Database                                          |                          | / Tot Managoment / emegatorea   | Satabase / Shingistered Batabase |
| 🔑 Key Management \prec      | Connection Details                                           |                          |                                 |                                  |
| & Applications              | Group Name                                                   | Database Type            | Database Instance Name          |                                  |
| X Application<br>Deboarding | Select Group Name                                            | Select Database Type     | Database Instance Name          | <b>`</b>                         |
| 🛪 Tokenization 🛛 🖌          | Destination Database port                                    | Master Database UserName | Master Database Password        | Ø                                |
| 🛢 TDE Management 🗸 🗸        |                                                              |                          |                                 | Test Connection Connect          |
| O Groups                    | Database Details                                             |                          |                                 |                                  |
| O Registered client         | Connection Status:                                           |                          |                                 |                                  |
| O TDE Client                | Disconnected                                                 |                          |                                 |                                  |
| O Restore TDE Client        |                                                              |                          |                                 |                                  |
| O TDE Scheduled Task        | Database Name<br>Select Database Name                        |                          |                                 |                                  |
| O Unregistered Database     |                                                              |                          |                                 |                                  |
| 📽 Configuration 🛛 🖌         |                                                              |                          |                                 |                                  |
| Æ Logs <                    |                                                              |                          |                                 | Back Save                        |
|                             |                                                              |                          |                                 |                                  |
|                             |                                                              |                          |                                 |                                  |
|                             |                                                              |                          |                                 |                                  |
|                             |                                                              |                          |                                 |                                  |
|                             | Copyright © 2024 JISA SOFTECH PVT. LTD. All rights reserved. |                          |                                 | Version 1.1.0                    |

# Fig 57. Unregistered Database

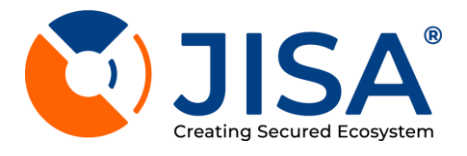

# CONFIGURATION

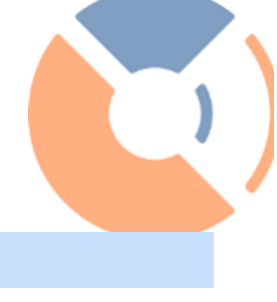

#### VIEW CLUSTER SECTION

- 1.HOST SECTION sections details appear -
- a) Serial number
- b) Name
- c) IP Address
- d) Created On
- e) Updated On

f) Action

| 🙆 Dashboard                 | Cluster Management                                           |                            |            | Configuration / Cluster |
|-----------------------------|--------------------------------------------------------------|----------------------------|------------|-------------------------|
| 💄 User Management \prec     | Cluster Management                                           |                            |            |                         |
| 🔑 Key Management 🛛 🖌        | Host Cluster Members                                         |                            |            |                         |
| & Applications              | _                                                            |                            |            |                         |
| X Application<br>Deboarding |                                                              |                            |            |                         |
| 🛣 Tokenization 🛛 🖌          |                                                              |                            |            |                         |
| 🛢 TDE Management <          | Search:                                                      |                            |            | Show 10 🗢 entries       |
| 🏶 Configuration 🔹 🗸         | Sr.No <sup>11</sup> Name <sup>11</sup> IP Address            | Created On                 | Updated On | Action 11               |
| O Email                     |                                                              |                            |            |                         |
| О ѕмѕ                       |                                                              | No data available in table |            |                         |
| O Cluster                   |                                                              |                            |            |                         |
| O CSR Info                  | Showing 0 to 0 of 0 entries                                  |                            |            | Previous Next           |
| O RootOfTrust               |                                                              |                            |            |                         |
| O Active Directory          |                                                              |                            |            |                         |
| O Quorum Policy             |                                                              |                            |            |                         |
| ≅ Logs 🗸                    |                                                              |                            |            |                         |
|                             |                                                              |                            |            |                         |
|                             |                                                              |                            |            |                         |
|                             |                                                              |                            |            |                         |
|                             |                                                              |                            |            | cryptoBind*             |
|                             | Copyright © 2024 JISA SOFTECH PVT. LTD. All rights reserved. |                            |            | Version 1.1.0           |

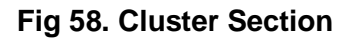

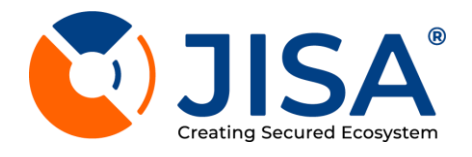

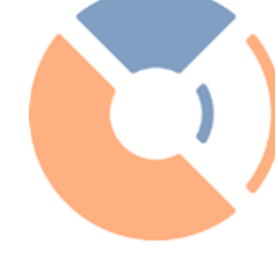

# ADD HOST

#### Host Name

# IP Addresss

|                             |                                                          | Add Host   |                            |               |                             |
|-----------------------------|----------------------------------------------------------|------------|----------------------------|---------------|-----------------------------|
| 20 Dashboard                | Cluster Management                                       | -          |                            |               | 🐐 / Configuration / Cluster |
| 👗 User Management <         |                                                          | Host Name  |                            |               |                             |
| 🏓 Key Management 🤞          | Host Cluster Members                                     |            |                            |               |                             |
| & Applications              |                                                          | IP Address |                            |               |                             |
| X Application<br>Deboarding |                                                          |            | Course Coursed             |               | R Scool D DDE               |
| Z Tokenization 🔸            |                                                          |            | Save                       |               |                             |
| 🛢 TDE Management 🔍          | Search:                                                  |            |                            |               | Show © entries              |
| Configuration 🗸             | Sr.No <sup>1</sup> Name                                  | IP Address | Created On                 | 11 Updated On | Ti Action 11                |
| O Email                     |                                                          |            |                            |               |                             |
| O SMS                       |                                                          |            | No data available in table |               |                             |
| O Cluster                   |                                                          |            |                            |               |                             |
| O CSR Info                  | Showing 0 to 0 of 0 entries                              |            |                            |               | Previous Next               |
| O RootOfTrust               |                                                          |            |                            |               |                             |
| O Active Directory          |                                                          |            |                            |               |                             |
| O Quorum Policy             |                                                          |            |                            |               |                             |
| ≅ Logs 🔹 🤞                  |                                                          |            |                            |               |                             |
|                             |                                                          |            |                            |               |                             |
|                             |                                                          |            |                            |               |                             |
|                             |                                                          |            |                            |               |                             |
|                             |                                                          |            |                            |               | cryptoBind*                 |
|                             | Copyright © 2024 JISA SOFTECH PVT. LTD. All rights reser | ved.       |                            |               | Version 11.0                |

Fig 59. ADD HOST

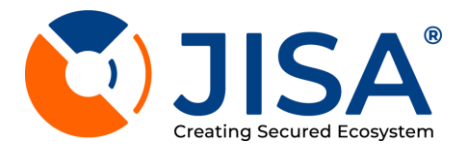

#### VIEW CLUSTER MEMEBR

- 6. Cluster Members sections details appear -
- a) Serial number
- b) Cluster Name
- c) IP Address
- d) Created On
- e) Updated On
- f) Action (Modify/Delete)

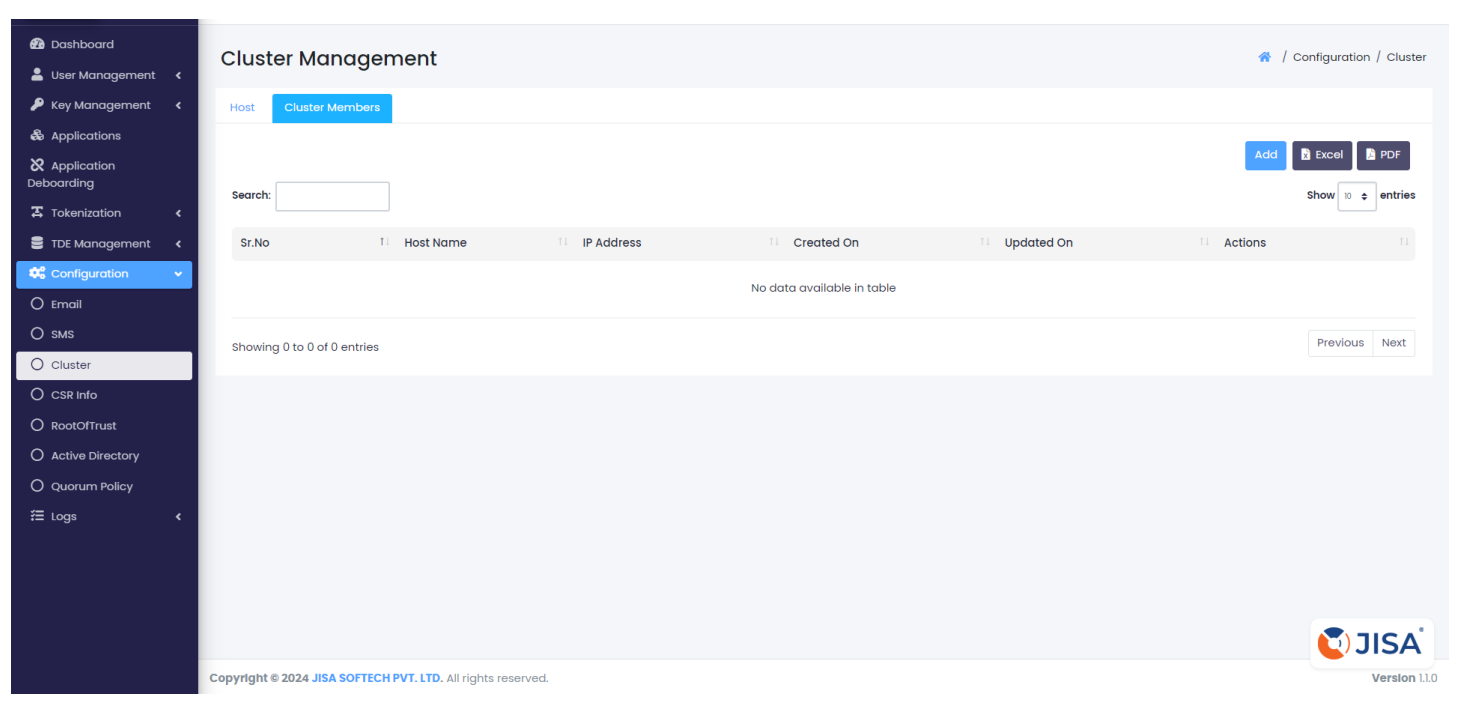

Fig 60 . Cluster Section

)

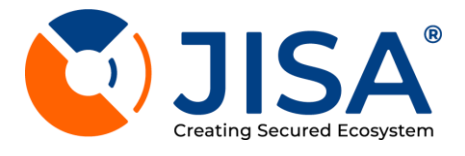

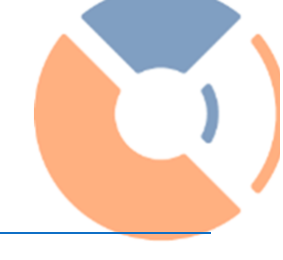

# ADD CLUSTER MEMEBR

- 1. Click on Add button located on the upside right corner.
- 2. Enter the details mentioned in tab :
  - a. Select **Cluster** b. Member IP Address
- 3. Click on save button

| B Dashboard Iser Management < | Cluster Management                                         | Add Cluster Member       |                   | 希 / Configuration / Cluster |
|-------------------------------|------------------------------------------------------------|--------------------------|-------------------|-----------------------------|
| 📮 Key Management 🔇            | Host Cluster Members                                       | Select Host              |                   |                             |
| & Applications                |                                                            | Member IP Address        |                   |                             |
| & Application<br>Deboarding   | terret (                                                   |                          |                   | idd 🗈 Excel 🕒 PDF           |
| 器 Tokenization く              | search:                                                    | Save                     |                   | show to \$ entries          |
| 🛢 TDE Management 🔇            | Sr.No T Host Name                                          | IP Address II Created On | Updated On Action | is ti                       |
| 📽 Configuration 🛛 👻           |                                                            | No data available in     | table             |                             |
| O Email                       |                                                            |                          | ture -            |                             |
| O SMS                         | Showing 0 to 0 of 0 entries                                |                          |                   | Previous Next               |
| O Cluster                     |                                                            |                          |                   |                             |
| O CSR Info                    |                                                            |                          |                   |                             |
|                               |                                                            |                          |                   |                             |
| O Active Directory            |                                                            |                          |                   |                             |
| O Quorum Policy               |                                                            |                          |                   |                             |
| ⊞ Logs 🗸                      |                                                            |                          |                   |                             |
|                               |                                                            |                          |                   |                             |
|                               |                                                            |                          |                   |                             |
|                               |                                                            |                          |                   |                             |
|                               |                                                            |                          |                   | powered by<br>CryptoBind*   |
|                               | Copyright @ 2024 JISA SOFTECH PVT. LTD. All rights reserve |                          |                   | Version 1.1.0               |

Fig 61. Add Cluster Member

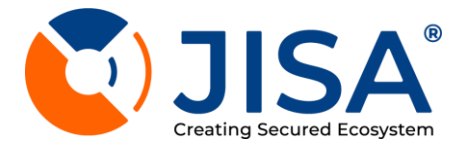

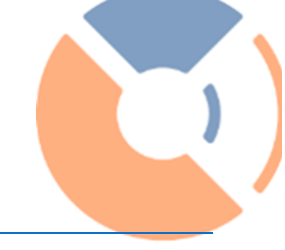

#### CSR INFO

- 1. Click On The Modify Button From The Action Column Of The Csrinfo Section
- 2. Enter The Details Mentioned In Tab :
- A) Email
- B) Organization
- C) Organization Unit
- D) Location
- E) State
- F) Country
- G) Action
- 3. Click On Save Button.

| Dashboard                                                   | Configuration Management a                                                                | / Configuration / CSR Info |
|-------------------------------------------------------------|-------------------------------------------------------------------------------------------|----------------------------|
| <ul> <li>User Management</li> <li>Key Management</li> </ul> | CSR Info                                                                                  | 🕅 Excel 🚺 PDF              |
| & Applications                                              |                                                                                           |                            |
| X Application<br>Deboarding                                 | Search:                                                                                   | Show 10 🜩 entries          |
| 🛣 Tokenization 🛛 <                                          | Sr No. 11 Email 11 Organization 11 Organization Unit 11 Location 11 State 11 Country      | 11 Actions 11              |
| 🛢 TDE Management <                                          | l test]@iisasaftech.com State Bank of India Information Technology Hyderabad Telanagna IN |                            |
| 🏶 Configuration 🔹 🗸                                         | · · · · · · · · · · · · · · · · · · ·                                                     |                            |
| O Email                                                     | Showing I to I of I entries                                                               | Previous 1 Next            |
| О ѕмѕ                                                       |                                                                                           |                            |
| O Cluster                                                   |                                                                                           |                            |
|                                                             |                                                                                           |                            |
|                                                             |                                                                                           |                            |
| O Active Directory                                          |                                                                                           |                            |
| O Quorum Policy                                             |                                                                                           |                            |
| Æ Logs ✓                                                    |                                                                                           |                            |
|                                                             |                                                                                           |                            |
|                                                             |                                                                                           |                            |
|                                                             |                                                                                           |                            |
|                                                             |                                                                                           | 🚺 JISA                     |
|                                                             | Copyright © 2024 JISA SOFTECH PVT. LTD. All rights reserved.                              | Version 1.1.0              |
|                                                             |                                                                                           |                            |

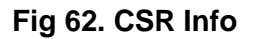

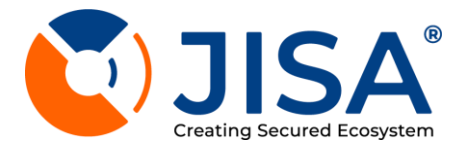

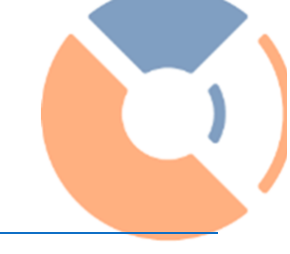

## ROOT OF TRUST

- 1. Click on the modify button from the action column of the RootofTrust section
- 2. Enter the details mentioned in tab :
- a) Name
- b) Serial number
- c) Expiry Date
- d) Added on
- e) Action
- 3. Click on save button.

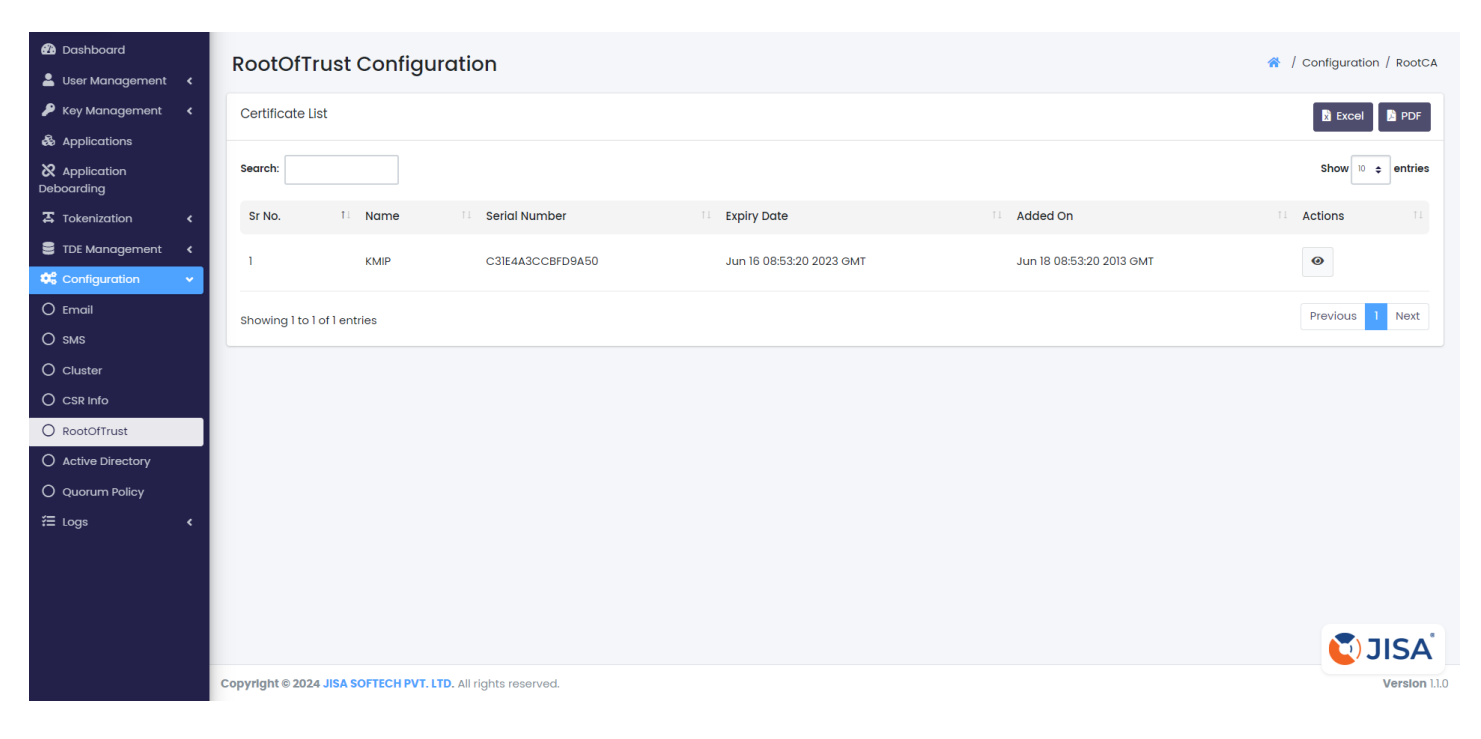

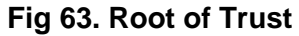

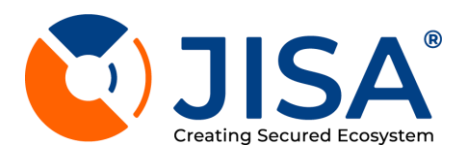

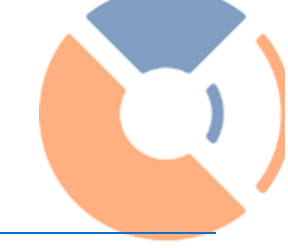

# ACTIVE DIRECTORY

| Dashboard     Liser Management | Configuration Management                                     |                            |         |            |                            |
|--------------------------------|--------------------------------------------------------------|----------------------------|---------|------------|----------------------------|
| Key Management <               | Active Directory List                                        |                            |         |            | Add Active Directory       |
|                                |                                                              |                            |         |            |                            |
| X Application<br>Deboarding    | Search:                                                      |                            |         |            | Show 10 🗢 entries          |
| Tokenization <                 | Sr No. 1 UserName                                            | 11 Host                    | 11 Port | 11 Actions |                            |
| 🛢 TDE Management <             |                                                              | No data available in table |         |            |                            |
| 📽 Configuration 🗸 🗸            |                                                              |                            |         |            |                            |
| O Email                        | Showing 0 to 0 of 0 entries                                  |                            |         |            | Previous Next              |
| О sмs                          |                                                              |                            |         |            |                            |
| O Cluster                      |                                                              |                            |         |            |                            |
| O CSR Info                     |                                                              |                            |         |            |                            |
| O RootOfTrust                  |                                                              |                            |         |            |                            |
| O Active Directory             |                                                              |                            |         |            |                            |
|                                |                                                              |                            |         |            |                            |
| i≡ Logs K                      |                                                              |                            |         |            |                            |
|                                |                                                              |                            |         |            |                            |
|                                |                                                              |                            |         |            |                            |
|                                |                                                              |                            |         |            | <b>U</b> JISA <sup>®</sup> |
|                                | Copyright @ 2024 JISA SOFTECH PVT. LTD. All rights reserved. |                            |         |            | Version 1.1.0              |

# Fig 64. Active Directory List

- 1. Click On The Modify Button From The Action Column Of The Active Directory Section
- 2. Add Active Directory Mentioned In Tab :
- A) Username
- B) Password
- C) Host
- D) Port
- 3. Click On Save Button.

| Dashboard                   |                                       | Active Directory        |                            | ×          | - 1               |                       |
|-----------------------------|---------------------------------------|-------------------------|----------------------------|------------|-------------------|-----------------------|
| 🛔 User Management ∢         | Configuration Manaç                   | UserName                | Password                   | 8          | A / Configuration | Active Directory List |
| 🔑 Key Management 🛛 🔇        | Active Directory List                 |                         |                            |            |                   | Idd Active Directory  |
| & Applications              |                                       | Host                    | Port                       |            | _                 |                       |
| & Application<br>Deboarding | Search:                               |                         |                            |            |                   | Show 10 \$ entries    |
| 置 Tokenization く            | Sr No.                                |                         |                            | Close Save | Actions           |                       |
| 🛢 TDE Management <          |                                       |                         | No data available in table |            |                   |                       |
| 🎕 Configuration 🗸 🗸         |                                       |                         |                            |            |                   |                       |
| O Email                     | Showing 0 to 0 of 0 entries           |                         |                            |            |                   | Previous Next         |
| O sms                       |                                       |                         |                            |            |                   |                       |
| O Cluster                   |                                       |                         |                            |            |                   |                       |
| O CSR Info                  |                                       |                         |                            |            |                   |                       |
| O RootOfTrust               |                                       |                         |                            |            |                   |                       |
| O Active Directory          |                                       |                         |                            |            |                   |                       |
| O Quorum Policy             |                                       |                         |                            |            |                   |                       |
| ⊞ Logs <                    |                                       |                         |                            |            |                   |                       |
|                             |                                       |                         |                            |            |                   |                       |
|                             |                                       |                         |                            |            |                   |                       |
|                             |                                       |                         |                            |            |                   |                       |
|                             |                                       |                         |                            |            |                   | CryptoBind*           |
|                             | Copyright © 2024 JISA SOFTECH PVT. LT | D. All rights reserved. |                            |            |                   | Version 1.1.0         |

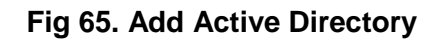

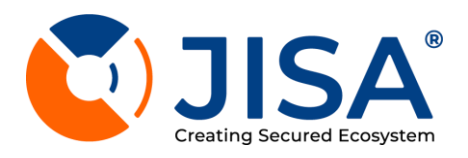

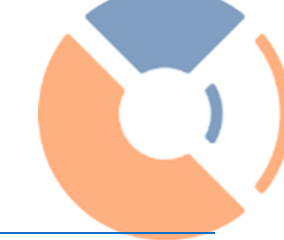

# QUORUM POLICY

| 🙆 Dashboard                 | Configuration               | Configuration / Ouorum Policy    |            |              |                                 |  |  |  |
|-----------------------------|-----------------------------|----------------------------------|------------|--------------|---------------------------------|--|--|--|
| 💄 User Management \prec     | conngulation                | , singulation management         |            |              |                                 |  |  |  |
| 🔎 Key Management 🛛 <        | Quorum policy               |                                  |            |              | Add Quorum Policy 🔀 Excel 📓 PDF |  |  |  |
| langle Applications         |                             |                                  |            |              |                                 |  |  |  |
| X Application<br>Deboarding | Search:                     |                                  |            |              | Show 10 ¢ entries               |  |  |  |
| 🎝 Tokenization 🛛 🖌          | Sr No.                      | 1 Action Type                    | Total User | Minimum User | 11 Actions 11                   |  |  |  |
| 🛢 TDE Management <          | 1                           | AppDeboarding                    | 1          | 1            | 0                               |  |  |  |
| 📽 Configuration 🗸 🗸         |                             |                                  |            |              |                                 |  |  |  |
| O Email                     | 2                           | DeleteKey                        | 1          | 1            | @ <b>[</b>                      |  |  |  |
| О ѕмѕ                       |                             |                                  |            |              |                                 |  |  |  |
| O Cluster                   | Showing 1 to 2 of 2 entries |                                  |            |              | Previous 1 Next                 |  |  |  |
| O CSR Info                  |                             |                                  |            |              |                                 |  |  |  |
|                             |                             |                                  |            |              |                                 |  |  |  |
| O Active Directory          |                             |                                  |            |              |                                 |  |  |  |
| O Quorum Policy             |                             |                                  |            |              |                                 |  |  |  |
| Æ Logs <                    |                             |                                  |            |              |                                 |  |  |  |
|                             |                             |                                  |            |              |                                 |  |  |  |
|                             |                             |                                  |            |              |                                 |  |  |  |
|                             |                             |                                  |            |              |                                 |  |  |  |
|                             |                             |                                  |            |              | 💟 JISA                          |  |  |  |
|                             | Copyright © 2024 JISA SOFTE | CHPVT. LTD. All rights reserved. |            |              | Version 1.1.0                   |  |  |  |

# Fig 66. Quorum Policy

- 1. Click On The Modify Button From The Action Column Of The Quorum Policy Section For Delete A Key
- 2. Add Quorum Policy Mentioned In Tab :
- A) Action Type
- B) Minimum User Approval
- C) Select Users
- 3. Click On Save Button.

|                             |                                                            | Add Quorum Policy            |              |                                 |
|-----------------------------|------------------------------------------------------------|------------------------------|--------------|---------------------------------|
| 🙆 Dashboard                 | Configuration Management                                   | , au quotanti onoy           |              | Configuration / Quorum Policy   |
| 💄 User Management \prec     | comgaration Management                                     | Action Type<br>Select Action |              | · / comgaration / qualant city  |
| 👂 Key Management 🛛 <        | Quorum policy                                              |                              |              | Add Quorum Policy 🔯 Excel 📓 PDF |
| & Applications              |                                                            | Minimum User Approval        |              |                                 |
| X Application<br>Deboarding | Search:                                                    | Select users                 |              | Show 10 ¢ entries               |
| 🎝 Tokenization 🛛 🖌          | Sr No. TL Action Type                                      | Select users                 | Minimum User | 11 Actions 11                   |
| 🛢 TDE Management <          | 1 AppDeboarding                                            |                              |              |                                 |
| 🗱 Configuration 🛛 👻         | , Abbosodiaria                                             | Save Cancel                  |              |                                 |
| 🔘 Email                     | 2 DeleteKey                                                |                              | 1            | 0                               |
| О ѕмѕ                       |                                                            |                              |              |                                 |
| O Cluster                   | Showing 1 to 2 of 2 entries                                |                              |              | Previous 1 Next                 |
| O CSR Info                  |                                                            |                              |              |                                 |
|                             |                                                            |                              |              |                                 |
| O Active Directory          |                                                            |                              |              |                                 |
| O Quorum Policy             |                                                            |                              |              |                                 |
| Æ Logs 🗸                    |                                                            |                              |              |                                 |
|                             |                                                            |                              |              |                                 |
|                             |                                                            |                              |              |                                 |
|                             |                                                            |                              |              |                                 |
|                             |                                                            |                              |              | powered by                      |
|                             | Copyright @ 2024 JISA SOFTECH PVT. LTD. All rights reserve | d.                           |              | Version 1.1.0                   |

Fig 67. Add Quorum Policy

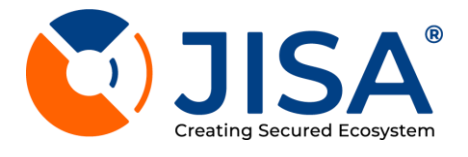

# LOGS

- 1. Log Entries appear with other details as shown in figure 68
- a) Serial Number
- b) Log Type
- c) log Message
- d) Access IP Address
- e) User Name of Person who Logged In
- f) Date & Time of Log Entry

| <ul> <li>Dashboard</li> <li>User Management</li> <li>✓</li> <li>✓</li> <li>✓ Key Management</li> <li>✓</li> <li>✓</li> <li></li></ul> | Logs<br>Date range Filter | :<br>24 - 11/03/2024 |                                           |               |                       | 🕷 / Logs / Log List    |
|----------------------------------------------------------------------------------------------------|---------------------------|----------------------|-------------------------------------------|---------------|-----------------------|------------------------|
| Deboarding                                                                                                    | Search:                   |                      |                                           |               |                       | Show 10 ¢ entries      |
| 📽 Configuration <                                                                                                    | Sr. No                    | Log Type             | Log Message                               | Access IP     | Logged By             | 11 Date & Time         |
| ∠Logs ✓ O Audit Logs                                                                                                    | 1                         | INFO                 | Quorum policy list successfully retrieved | 10.177.31.165 | admin@jisasoftech.com | 11/03/2024 07:00:14 PM |
| O Download KMS Logs                                                                                                    | 2                         | INFO                 | CSR details successfully retrieved        | 10.177.31.165 | admin@jisasoftech.com | 11/03/2024 06:59:03 PM |
|                                                                                                    | 3                         | INFO                 | TDE keys successfully retrieved           | 10.177.31.165 | admin@jisasoftech.com | 11/03/2024 06:54:04 PM |
|                                                                                                    | 4                         | INFO                 | TDE keys successfully retrieved           | 10.177.31.165 | admin@jisasoftech.com | 11/03/2024 06:52:33 PM |
|                                                                                                    | 5                         | INFO                 | TDE keys successfully retrieved           | 10.177.31.165 | admin@jisasoftech.com | 11/03/2024 06:51:35 PM |
|                                                                                                    | 6                         | INFO                 | TDE keys successfully retrieved           | 10.177.31.165 | admin@jisasoftech.com | 11/03/2024 06:50:59 РМ |
|                                                                                                    | 7                         | INFO                 | TDE keys successfully retrieved           | 10.177.31.165 | admin@jisasoftech.com | 11/03/2024 06:50:28 PM |

Fig 68. Audit Logs

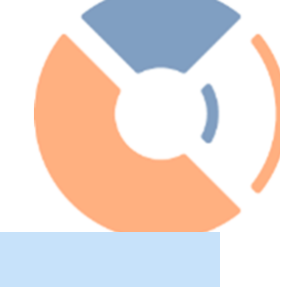

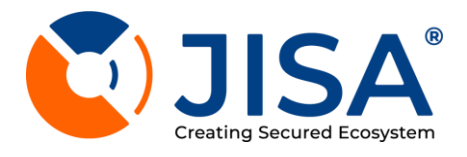

# DOWNLOAD KMS LOGS

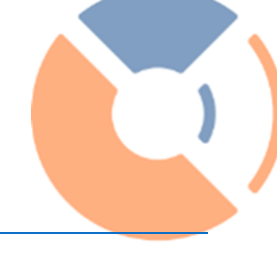

1. Log Type

Select Logs type : KMIP Server KMIP Service Replication

- 2. Date Filter: Select a appropriate date for Download logs
- 3. Click on Download Button.

| Dashboard                   | Log Management                                               | 😚 🕴 Log Management / Download logs |
|-----------------------------|--------------------------------------------------------------|------------------------------------|
| Kev Management <            | KMS Logs                                                     |                                    |
|                             |                                                              |                                    |
| X Application<br>Deboarding | Select Log Type v                                            |                                    |
| Tokenization <              |                                                              |                                    |
| 🛢 TDE Management <          |                                                              |                                    |
| 🗱 Configuration 🛛 🖌         |                                                              | Download                           |
| 🚝 Logs 🔷 👻                  |                                                              |                                    |
| O Audit Logs                |                                                              |                                    |
| O Download KMS Logs         |                                                              |                                    |
|                             |                                                              | 🚺 JISA                             |
|                             | Copyright © 2024 JISA SOFTECH PVT. LTD. All rights reserved. | Version 1.1.0                      |

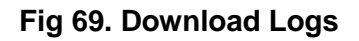

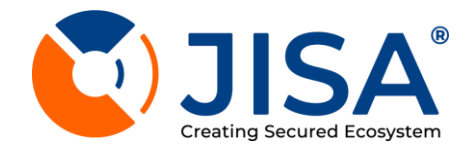

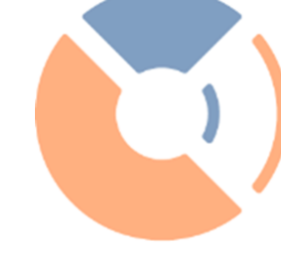

# **Contact:**

sales@jisasoftech.com, support@jisasoftech.com

# JISA Softech Pvt. Ltd.

A-604, 6th Floor, Ganraj Chowk, Amar Business Zone Baner, Swati Park, Veerbhadra Nagar, Baner, Pune, Maharashtra 411045

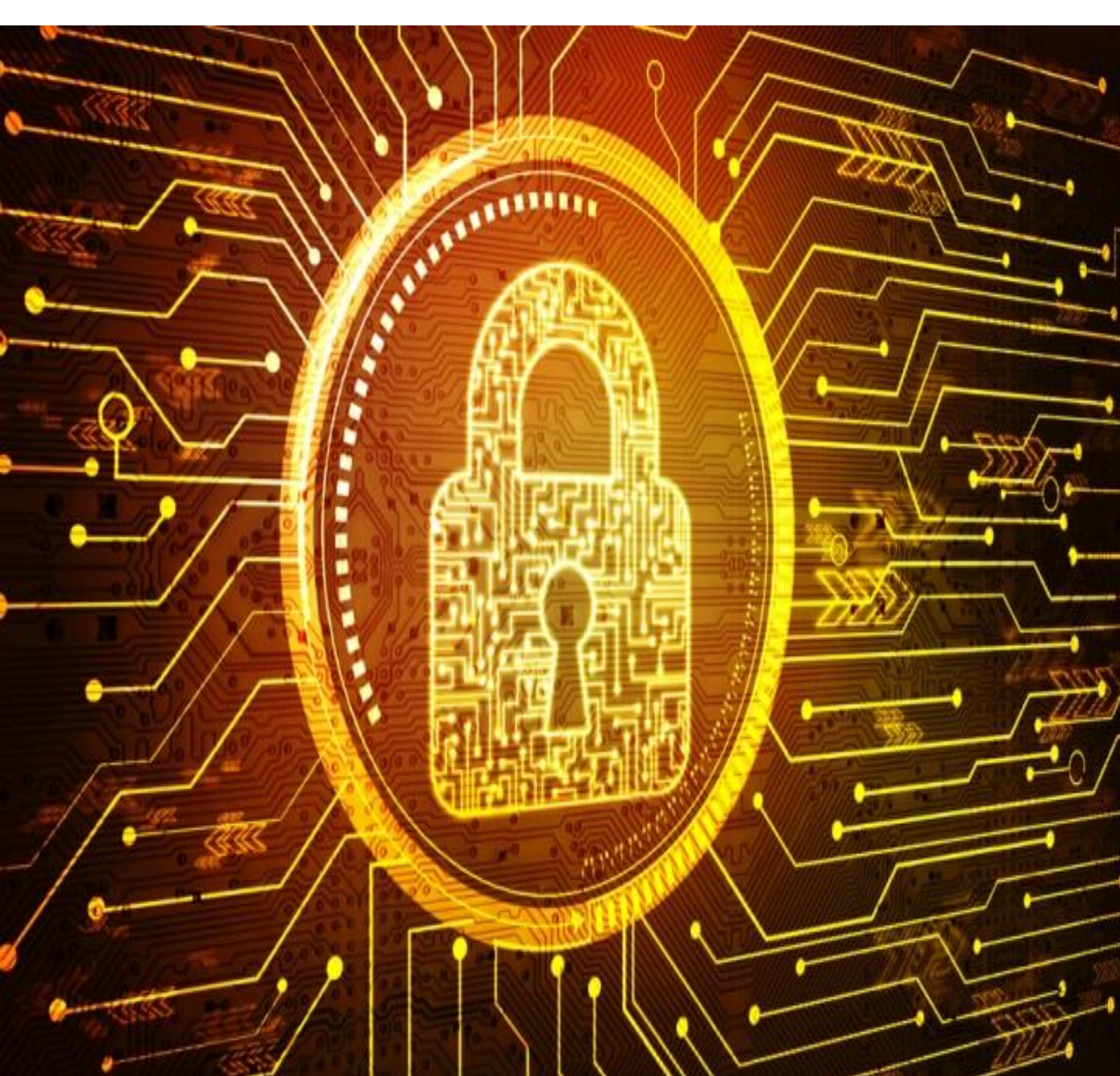